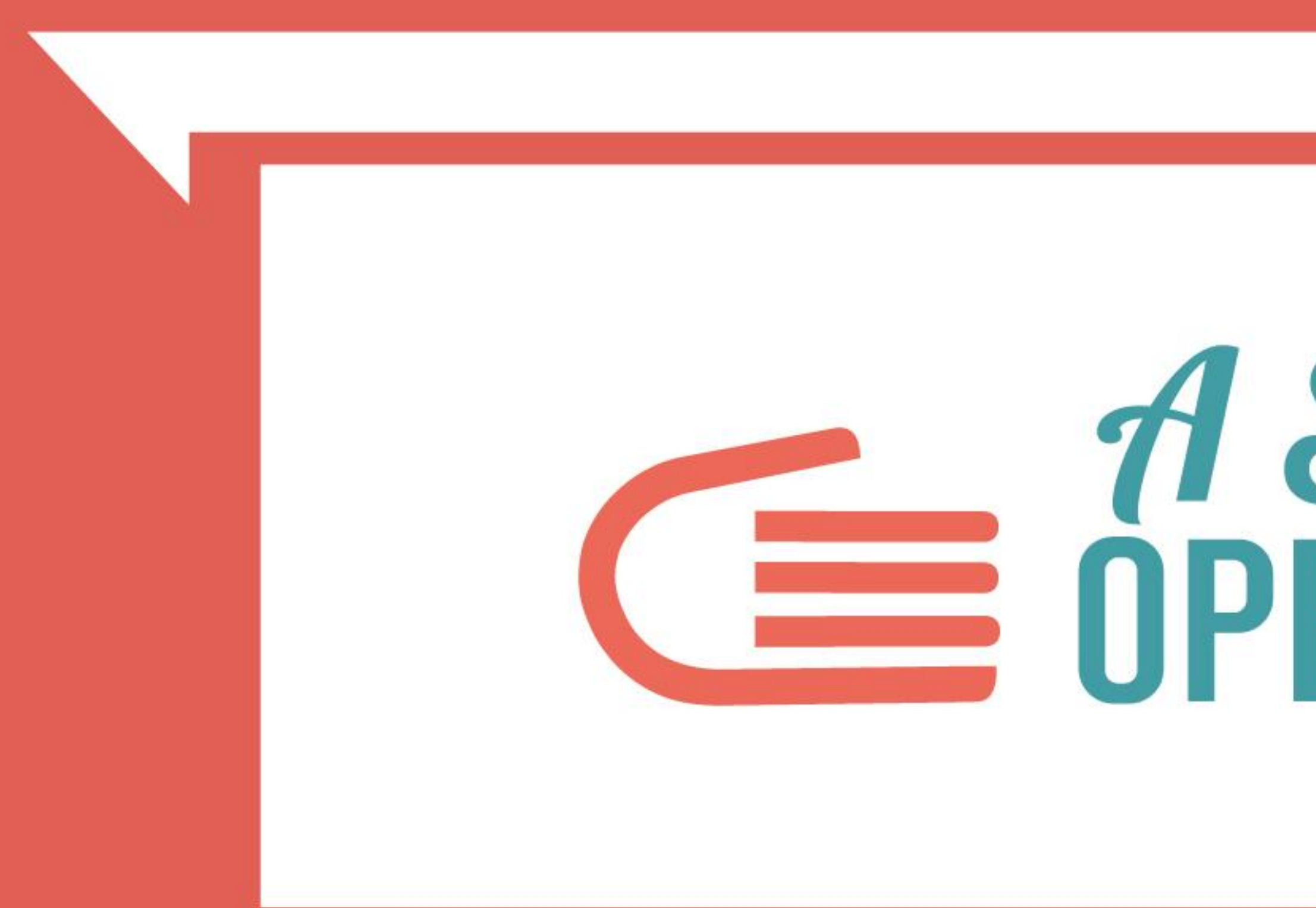

La visualizzazione dati su IstatData (la banca dati dell'Istituto Nazionale di Statistica) Giovanna Coiro – ISTAT, Direzione Centrale per la Comunicazione, Informazione e servizi ai cittadini e agli utenti 29 novembre 2022

# *A Scuola di* OPENCOESIONE

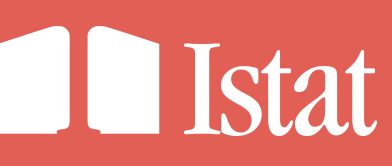

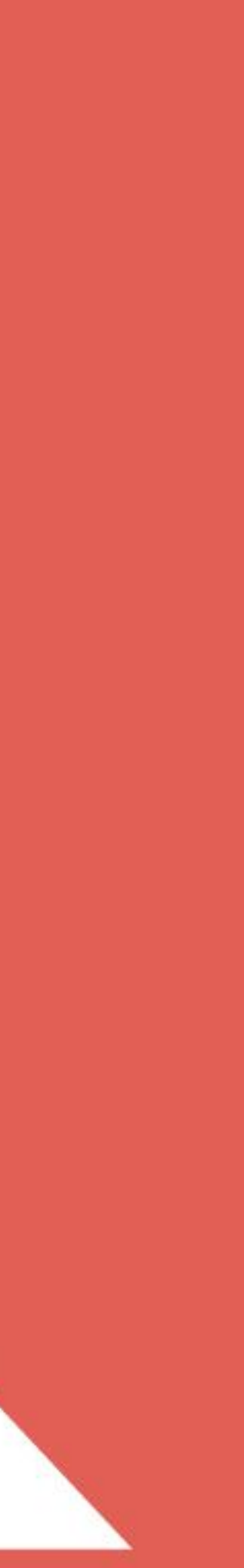

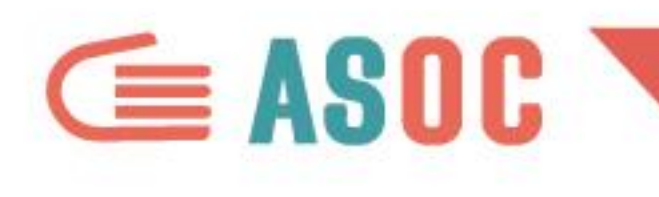

# **MI PRESENTO**

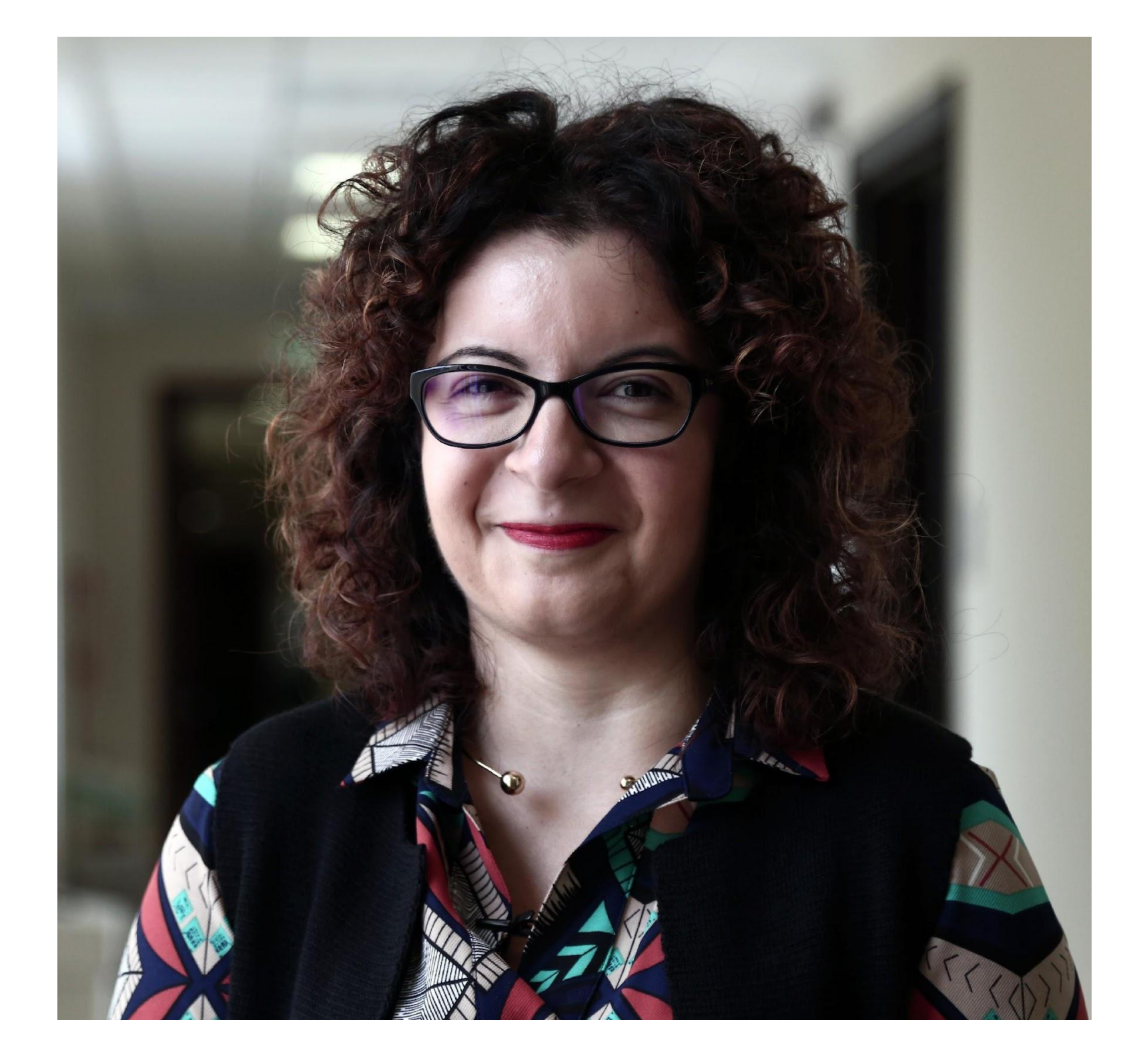

Sono laureata in Statistica ed Economia In ISTAT mi occupo della diffusione di macrodati (dati aggregati):

Insieme vedremo attraverso degli esempi come, sfruttando le potenzialità di IstatData, è possibile ottenere una rappresentazione grafica dei fenomeni osservati

- con la banca dati dell'Istituto - con la creazione di grafici interattivi

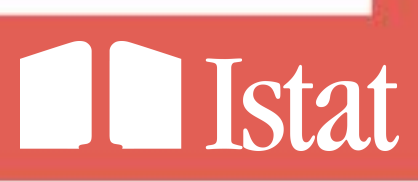

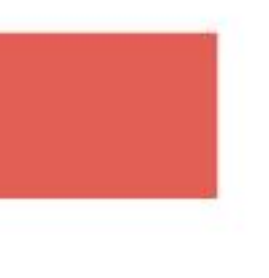

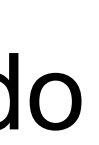

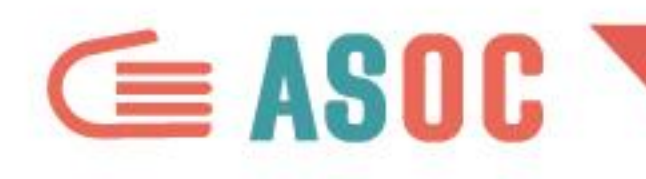

## ARGOMENTI

- Aspetti generali: navigazione per argomenti; ricerca testuale
- **DATI** : tavole dati e sintesi grafiche - Sezione personalizzare layout tabellare grafici interattivi esportabili mappe personalizzabili da esportare

- Sezione

SINTESI DEI RISULTATI

modificare gli elementi visualizzati e il periodo di riferimento dei dati

: Dashboard interattive

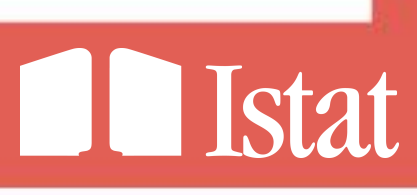

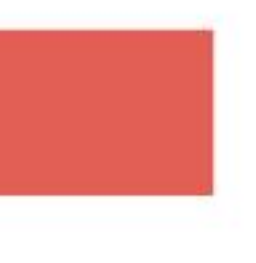

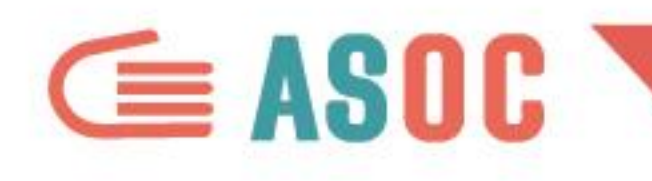

## IstatData

La banca dati dell'Istituto Nazionale di Statistica

IstatData è una nuova piattaforma di diffusione dei dati aggregati (macrodati) diffusi dall'Istituto Nazionale di Statistica

Attualmente si sta procedendo alla migrazione dei contenuti del datawarehouse di diffusione I.Stat alla nuova piattaforma di diffusione IstatData

IstatData sfrutta dei tool open source "Data Browser" (per la visualizzazione) e "Meta & Data Manager" (per la creazione e l'aggiornamento dei concetti pubblicati) sviluppati dall'Istat seguendo lo standard internazionale Statistical Data and Metadata eXchange (SDMX) per lo scambio e la condivisione dei dati e metadati statistici

Il Data Browser (IstatData) permette all'utenza di interagire maggiormente con i dati attraverso la creazione di grafici e la consultazione di Dashboard interattive

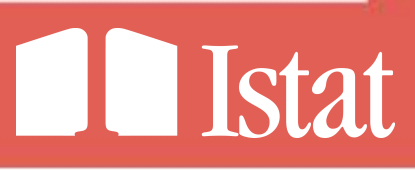

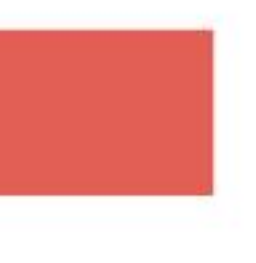

s

# IstatData – il nuovo sistema di diffusione dati aggregati dell'ISTAT <u>https://esploradati.istat.it/databrowser/#/</u>

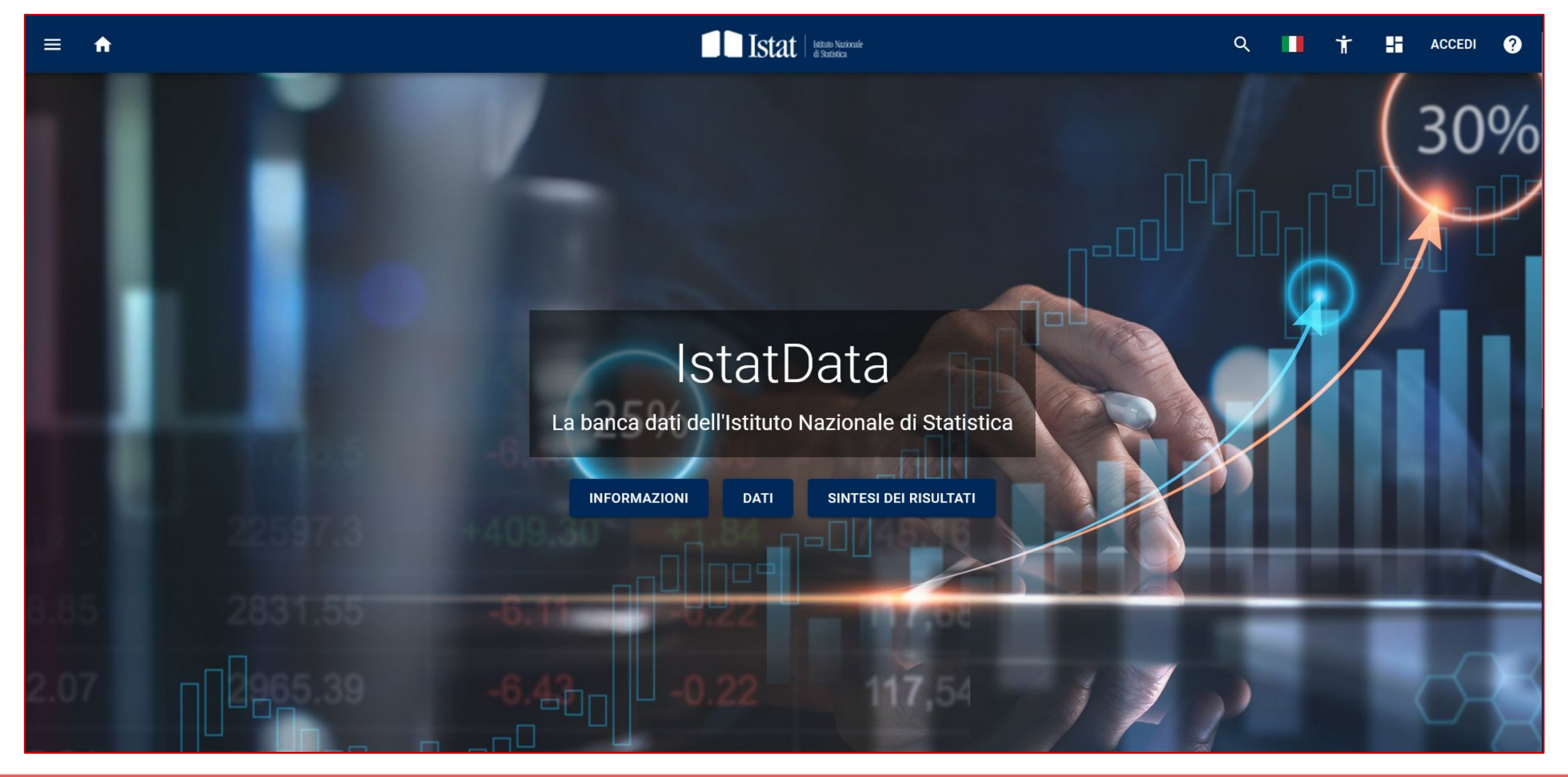

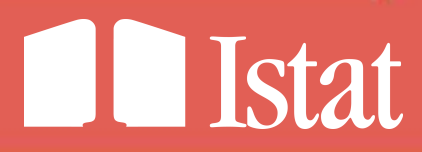

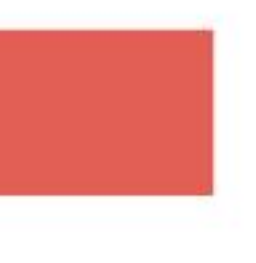

s

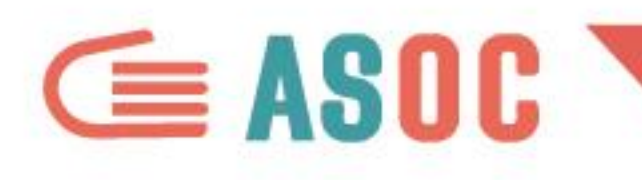

#### navigazione per argomenti

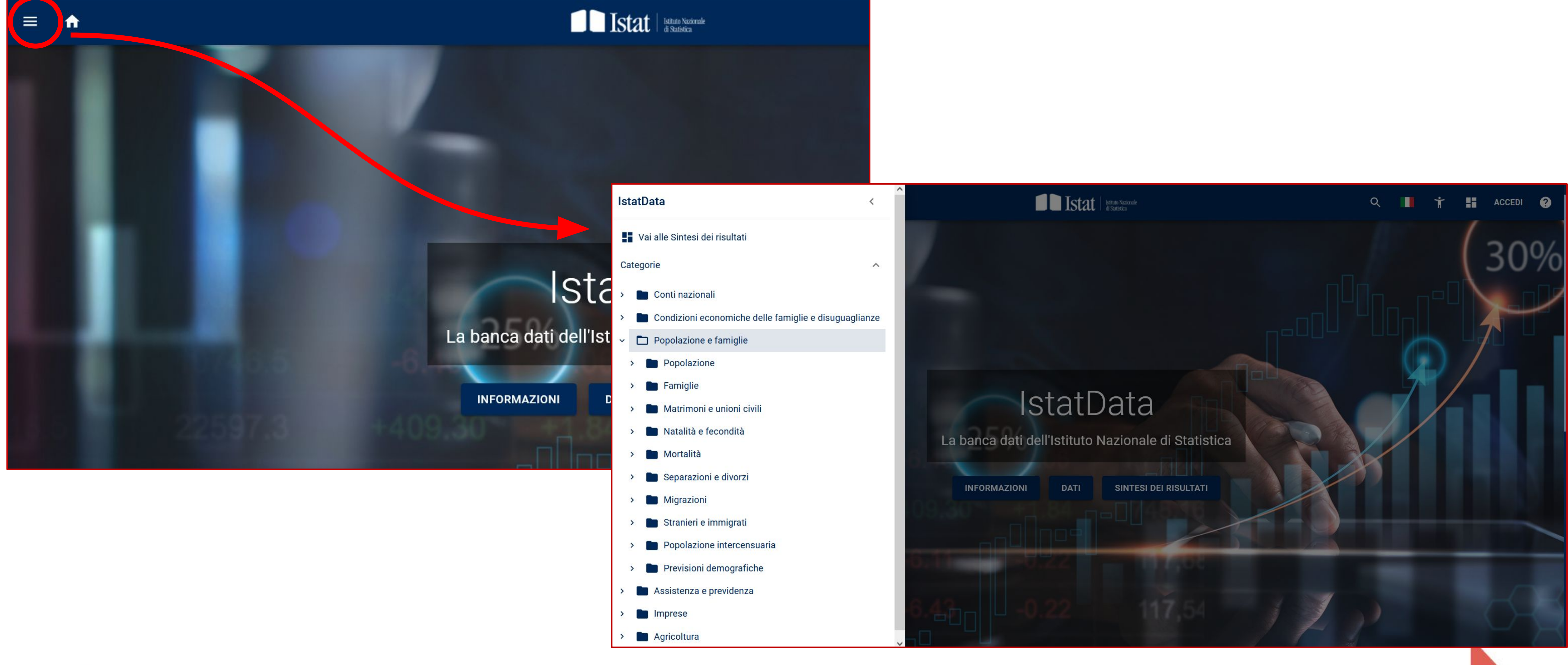

| tati                                 |  |
|--------------------------------------|--|
| ^                                    |  |
|                                      |  |
| iche delle famiglie e disuguaglianze |  |
|                                      |  |

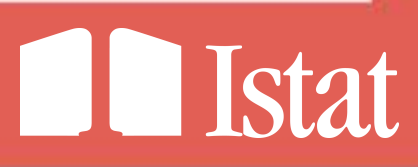

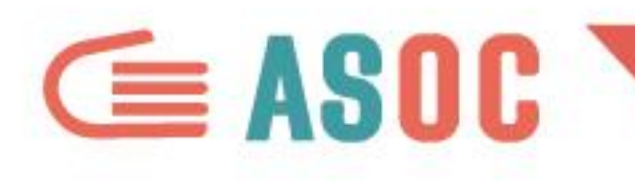

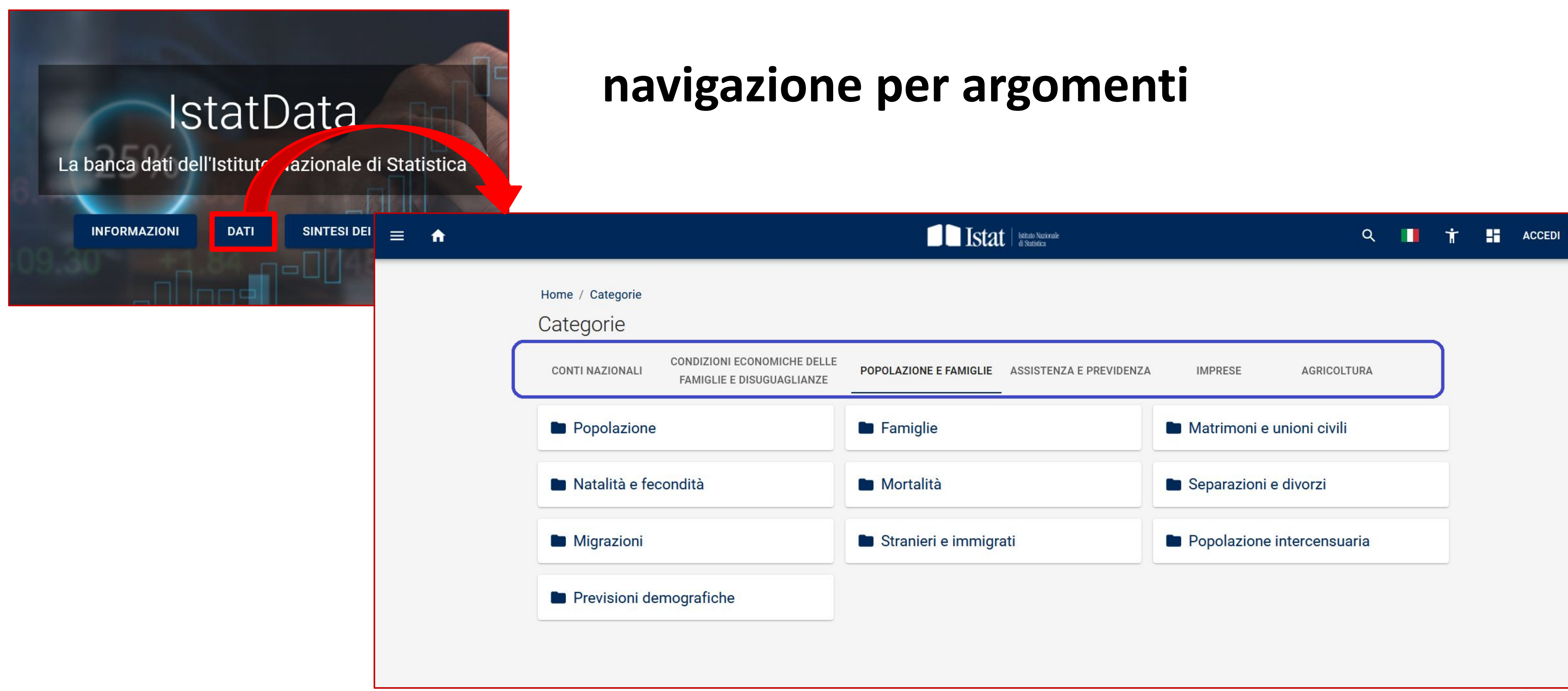

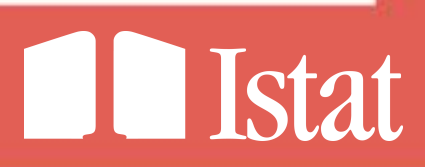

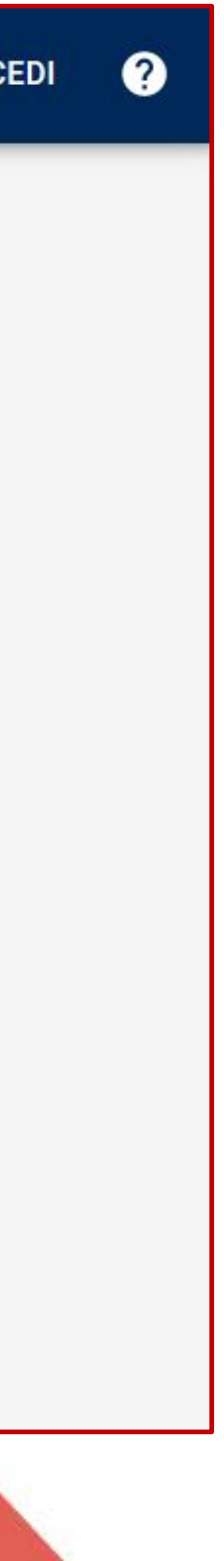

#### $\equiv$ A

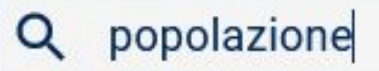

Popolazione media annua Popolazione media del periodo Popolazione media annua Popolazione media annua - edizioni ottobre 2014 - aprile 2019 Popolazione media annua - edizioni ottobre 2014 - dicembre 2018 Popolazione semi-super centenaria (105 anni e più) Ricostruzione intercensuaria della popolazione residente - Anni 1972-1981 Ricostruzione intercensuaria della popolazione residente - Anni 1952-1971

INFORMAZIONI

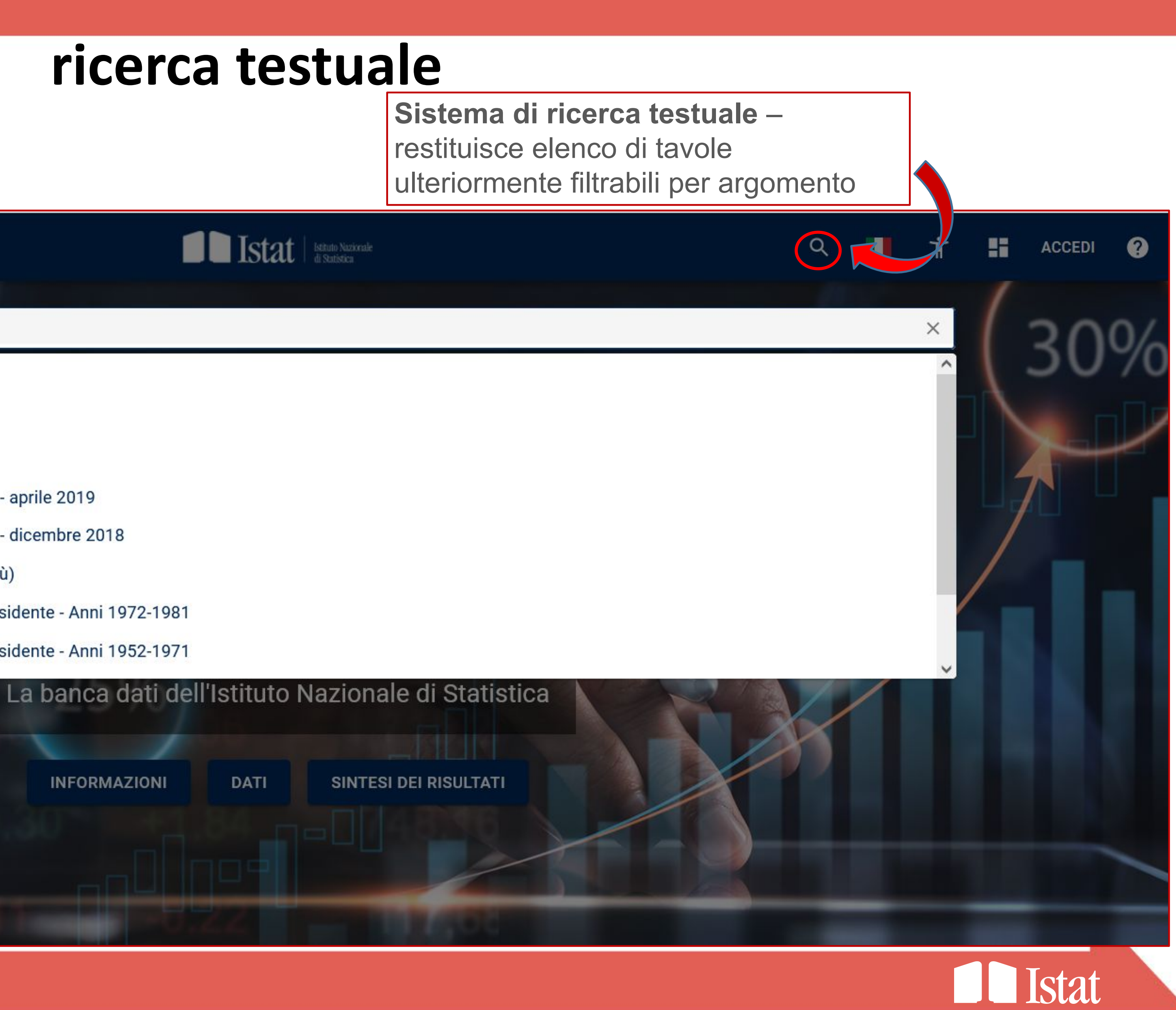

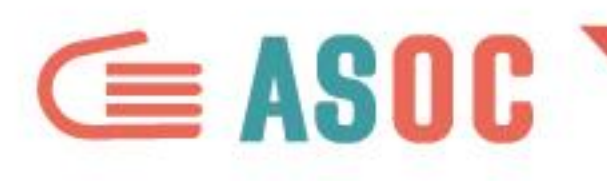

#### Sezione **I : tavole dati** e sintesi grafiche

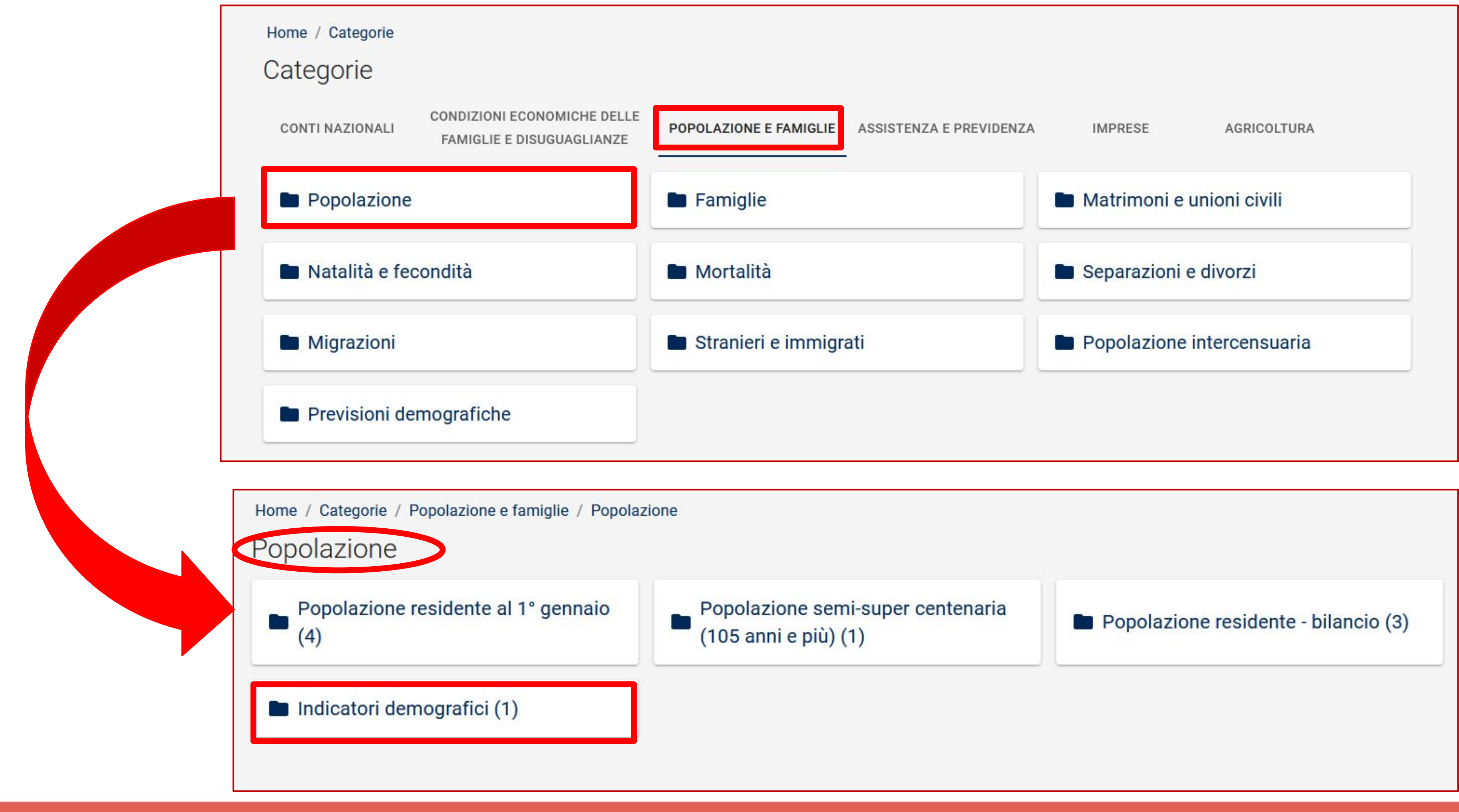

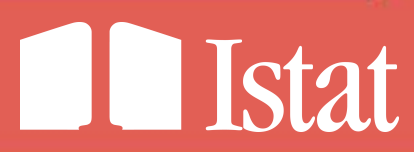

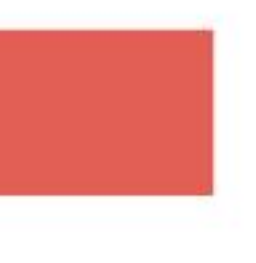

s

## **Sezione INTI** : tavole dati e sintesi grafiche

Home / Categorie / Popolazione e famiglie / Popolazione / Indicatori demografici

Indicatori demografici

Frequenza: Annuale

#### Indicatori demografici

#### 🔳 Indicatori demografici

| Tempo                                                                    | 2002  | 2003  | 2004  | 2005 | 2006  | 2007 | 2008 | 2009 | 2010  | 2011  | 2012  | 2013  | 2014  | 2015  | 2016 | 2017  | 2018  | 2019 | 2020  | 2021   |
|--------------------------------------------------------------------------|-------|-------|-------|------|-------|------|------|------|-------|-------|-------|-------|-------|-------|------|-------|-------|------|-------|--------|
| ndicatore                                                                |       |       |       |      |       |      |      |      |       |       |       |       |       |       |      |       |       |      |       |        |
| Tasso di natalità (per mille abitanti)                                   | 9,4   | 9,5   | 9,7   | 9,5  | 9,6   | 9,6  | 9,7  | 9,6  | 9,4   | 9,1   | 8,9   | 8,5   | 8,3   | 8,1   | 7,9  | 7,6   | 7,3   | 7    | 6,8   | p 6,8  |
| Tasso di mortalità (per mille abitanti)                                  | 9,8   | 10,2  | 9,5   | 9,8  | 9,6   | 9,7  | 9,9  | 9,9  | 9,8   | 9,9   | 10,2  | 10    | 9,9   | 10,8  | 10,2 | 10,8  | 10,6  | 10,6 | 12,5  | p 12   |
| Crescita naturale (per mille abitanti)                                   | -0,3  | -0,7  | 0,3   | -0,2 | 0     | -0,1 | -0,1 | -0,4 | -0,4  | -0,8  | -1,3  | -1,4  | -1,6  | -2,7  | -2,4 | -3,2  | -3,2  | -3,6 | -5,6  | p -5,2 |
| Tasso di nuzialità (per mille abitanti)                                  | 4,7   | 4,6   | 4,3   | 4,3  | 4,2   | 4,3  | 4,2  | 3,9  | 3,6   | 3,4   | 3,4   | 3,2   | 3,1   | 3,2   | 3,4  | 3,2   | 3,3   | 3,1  | 1,6   | p 3    |
| Saldo migratorio interno (per mille abitanti)                            | 0     | 0     | 0     | 0    | 0     | 0    | 0    | 0    | 0     | 0     | 0     | 0     | 0     | 0     | 0    | 0     | 0     | 0    | 0     | p 0    |
| Saldo migratorio con l'estero (per mille abitanti)                       | 3,7   | 8,2   | 7,2   | 4,4  | 3,8   | 8,5  | 7,2  | 4,9  | 4,7   | 3,4   | 4,2   | 2,6   | 0,8   | 0,5   | 0,7  | 1     | 1,2   | 2,6  | 1,5   | p 2,7  |
| Saldo migratorio per altro motivo (per mille abitanti)                   |       | (22)  |       | 11   |       |      |      |      | (22)  |       |       |       |       |       | 12   |       |       | -2,2 | -2,6  | p -1,7 |
| Saldo migratorio totale (per mille abitanti)                             | 3,7   | 8,2   | 7,2   | 4,4  | 3,8   | 8,5  | 7,2  | 4,9  | 4,7   | 3,4   | 4,2   | 2,6   | 0,8   | 0,5   | 0,7  | 1     | 1,2   | 0,4  | -1,1  | p 1    |
| Tasso di crescita totale (per mille abitanti)                            | 3,4   | 7,4   | 7,5   | 4,2  | 3,8   | 8,4  | 7,1  | 4,5  | 4,3   | 2,6   | 2,9   | 1,1   | -0,8  | -2,2  | -1,6 | -2,1  | -2    | -3,2 | -6,7  | p -4,3 |
| Numero medio di figli per donna                                          | 1,27  | 1,29  | 1,34  | 1,33 | 1,37  | 1,39 | 1,44 | 1,44 | 1,44  | 1,42  | 1,42  | 1,39  | 1,38  | 1,36  | 1,36 | 1,34  | 1,31  | 1,27 | 1,24  | e 1,25 |
| Età media della madre al parto                                           | 30,5  | 30,7  | 30,7  | 30,8 | 30,9  | 31   | 31   | 31,1 | 31,2  | 31,3  | 31,3  | 31,4  | 31,5  | 31,7  | 31,8 | 31,9  | 32    | 32,1 | 32,2  | e 32,4 |
| Speranza di vita alla nascita - maschi                                   | 77,2  | 77,2  | 77,9  | 78,1 | 78,4  | 78,6 | 78,8 | 78,9 | 79,3  | 79,6  | 79,7  | 80    | 80,3  | 80,1  | 80,6 | 80,5  | 80,8  | 81,1 | 79,8  | e 80,1 |
| Speranza di vita a 65 anni - maschi                                      | 16,9  | 16,8  | 17,3  | 17,4 | 17,7  | 17,8 | 17,8 | 18   | 18,2  | 18,4  | 18,4  | 18,7  | 18,9  | 18,7  | 19,1 | 19    | 19,3  | 19,4 | 18,3  | e 18,6 |
| Speranza di vita alla nascita - femmine                                  | 83    | 82,8  | 83,6  | 83,5 | 83,9  | 83,9 | 84   | 84   | 84,3  | 84,5  | 84,5  | 84,8  | 85    | 84,5  | 85,1 | 84,9  | 85,2  | 85,4 | 84,5  | e 84,7 |
| Speranza di vita a 65 anni - femmine                                     | 20,8  | 20,5  | 21,3  | 21,1 | 21,4  | 21,4 | 21,4 | 21,5 | 21,7  | 21,9  | 21,8  | 22,1  | 22,3  | 21,9  | 22,4 | 22,1  | 22,4  | 22,6 | 21,7  | e 21,9 |
| Speranza di vita alla nascita - totale                                   | 80    | 80    | 80,7  | 80,7 | 81,1  | 81,2 | 81,3 | 81,4 | 81,8  | 82    | 82    | 82,3  | 82,6  | 82,3  | 82,8 | 82,6  | 82,9  | 83,2 | 82,1  | e 82,4 |
| Speranza di vita a 65 anni - totale                                      | 18,9  | 18,7  | 19,3  | 19,3 | 19,6  | 19,6 | 19,6 | 19,7 | 20    | 20,1  | 20,1  | 20,4  | 20,6  | 20,3  | 20,8 | 20,5  | 20,9  | 21   | 20    | e 20,3 |
| Popolazione 0-14 anni al 1° gennaio (valori percentuali) - al 1° gennaio | 14,2  | 14,2  | 14,2  | 14,1 | 14,1  | 14,1 | 14,1 | 14,1 | 14,1  | 14,1  | 14    | 14    | 13,9  | 13,8  | 13,7 | 13,5  | 13,4  | 13,2 | 13    | 12,9   |
| Popolazione 15-64 anni (valori percentuali) - al 1° gennaio              | 67,1  | 66,8  | 66,7  | 66,4 | 66    | 65,8 | 65,8 | 65,7 | 65,5  | 65,5  | 65,1  | 64,9  | 64,6  | 64,3  | 64,2 | 64,1  | 64    | 64   | 63,8  | 63,6   |
| Popolazione 65 anni e più (valori percentuali) - al 1° gennaio           | 18,7  | 19    | 19,2  | 19,5 | 19,8  | 20,1 | 20,2 | 20,2 | 20,4  | 20,4  | 20,8  | 21,1  | 21,5  | 21,9  | 22,1 | 22,4  | 22,6  | 22,9 | 23,2  | 23,5   |
| ndice di dipendenza strutturale (valori percentuali) - al 1° gennaio     | 49,1  | 49,7  | 50    | 50,7 | 51,4  | 51,9 | 52,1 | 52,3 | 52,6  | 52,7  | 53,5  | 54,2  | 54,8  | 55,4  | 55,8 | 56,1  | 56,2  | 56,4 | 56,7  | 57,3   |
| ndice di dipendenza degli anziani (valori percentuali) - al 1° gennaio   | 27,9  | 28,4  | 28,8  | 29,4 | 30    | 30,5 | 30,6 | 30,8 | 31,1  | 31,2  | 32    | 32,6  | 33,3  | 34    | 34,5 | 35    | 35,4  | 35,8 | 36,4  | 37     |
| ndice di vecchiaia (valori percentuali) - al 1º gennaio                  | 131.7 | 133.5 | 135.6 | 138  | 140.3 | 1421 | 1431 | 1437 | 144.4 | 145.2 | 148.4 | 151.1 | 154.6 | 158.3 | 162  | 165.9 | 169.5 | 174  | 179.4 | 182.6  |

4 F

Salva bookmark

| ⊞ |
|---|
| м |
|   |

0 🛨

Istat

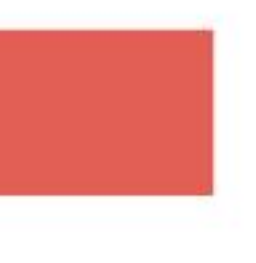

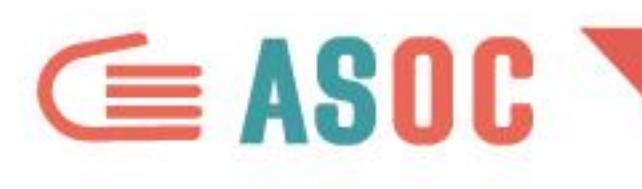

#### personalizzare layout tabellare

| Indicator<br>Frequenza: Ar | i demografici<br>nnuale                                |      |      |         |                                     |                |      |      |        |       |        |      |      |         |      |      |      |            |             |      |              | 0          |
|----------------------------|--------------------------------------------------------|------|------|---------|-------------------------------------|----------------|------|------|--------|-------|--------|------|------|---------|------|------|------|------------|-------------|------|--------------|------------|
| Criteri                    | Territorio<br>Italia 👻                                 |      |      |         |                                     |                |      |      |        |       |        |      |      |         |      |      |      |            | Etichetta:  | Nome | A            | <u>A</u> A |
| Pivoting                   | Тетро                                                  | 2002 | 2003 | 2004    | 2005                                | 2006           | 2007 | 2008 | 2009   | 2010  | 2011   | 2012 | 2013 | 2014    | 2015 | 2016 | 2017 | 2018       | 2019        | 2020 | 2021         | 2022       |
| M                          | Indicatore                                             | 0.4  | 0.5  | 0.7     | 0.5                                 | 0.6            | 0.6  | 0.7  | 0.6    | 0.4   | 0.1    |      | 0.5  | 0.0     | 0.1  | 70   | 76   | 70         | -           | 6.0  | <b>B</b> 6 0 |            |
| Metadati                   | Tasso di martalità (per mille abitati)                 | 9,4  | 9,5  | 9,7     | 9,5                                 | 9,0            | 9,0  | 9,7  | 9,0    | 9,4   | 9,1    | 8,9  | 8,5  | 8,3     | 10.9 | 10.2 | 10.9 | 10.6       | 10.6        | 12.5 | p 0,8        | -          |
| Referenziali               | Crescita naturale (per mile abitanti)                  | -0.3 | -0.7 | 9,5     | -0.2                                | 9,0            | -0.1 | -0.1 | -0.4   | -0.4  | -0.8   | -1.3 | -1.4 | -1.6    | -27  | -2.4 | -3.2 | -3.2       | -3.6        | -5.6 | p 12         |            |
|                            | Tasso di nuzialità (per mille abitanti)                | 47   | 46   | 4.3     | 4.3                                 | 42             | 43   | 4.2  | 3.9    | 3.6   | 3.4    | 3.4  | 3.2  | 31      | 3.2  | 3.4  | 3.2  | 3.3        | 3.1         | 1.6  | p -0,2       |            |
| Tabella                    | Saldo migratorio interno (per mille abitanti)          | 0    | 0    | 0       | 0                                   | 0              | 0    | 0    | 0      | 0,0   | 0      | 0    | 0    | 0       | 0    | 0    | 0    | 0          | 0           | 0    |              |            |
| Tabena                     | Saldo migratorio con l'estero (per mille abitanti)     | 3,7  | 0.0  | 70      |                                     |                | 0.5  | 7.0  | 40     | 47    | 24     | 4.0  | 26   | 0.0     | 0.5  | 0.7  | 4    | 10         | 0.6         | 1.5  | D 2,7        |            |
| IL                         | Saldo migratorio per altro motivo (per mille abitanti) |      |      |         | llana                               |                |      |      |        |       |        |      |      |         |      |      |      |            |             | 2,6  | p -1,7       |            |
| Gratico                    | Saldo migratorio totale (per mille abitanti)           | 3,7  | Layo | out tab | ellare                              |                |      |      |        |       |        |      |      |         |      |      |      |            | >           | 1,1  | p 1          |            |
| D                          | Tasso di crescita totale (per mille abitanti)          | 3,4  |      |         |                                     |                |      | -    |        |       |        |      |      |         |      |      |      |            |             | 6,7  | p -4,3       |            |
| Mappa                      | Numero medio di figli per donna                        | 1,27 | _    |         |                                     |                |      |      | 0.5710 |       |        |      | 28   |         |      |      |      |            |             | 24   | e 1,25       |            |
|                            | Età media della madre al parto                         | 30,5 | -    | FILTRI  |                                     |                |      |      | SEZIO  | NI    |        |      |      |         |      |      |      |            |             | 2,2  | e 32,4       |            |
|                            |                                                        |      |      | F       | requenz<br>errito <mark>r</mark> io | a (1)<br>(137) | _    |      |        |       |        |      |      |         |      |      |      |            |             |      |              |            |
|                            |                                                        |      | _    |         |                                     |                |      |      |        |       |        |      | Ter  | npo     |      | xxx  | XXX  | x          | xxx         |      |              |            |
|                            | Ci pagagana anastara la                                |      |      |         |                                     |                |      |      |        |       |        |      | Ind  | icatore |      |      |      |            |             |      |              |            |
|                            | Si possono sposlare le                                 |      |      |         |                                     |                |      |      |        |       |        |      | xxx  |         |      |      |      |            |             |      |              |            |
|                            |                                                        |      | -    |         |                                     |                |      |      |        |       |        |      | xxx  |         |      |      |      |            |             |      |              |            |
|                            | dimensioni di analisi                                  |      | (    |         |                                     |                |      |      |        |       |        |      | xxx  | t.      |      |      |      |            |             |      |              |            |
|                            | trascinandole nell'area di                             |      | =    | RIGHE   |                                     |                |      | I    | COLO   | NNE   |        |      |      |         |      |      | N    | lumero d   | i righe: 24 | 4    |              |            |
|                            | visualizzazione desiderata                             |      |      | In      | dicatore                            | : (24)         |      |      |        | Tempo | ) (21) |      |      |         |      |      | Num  | nero di co | olonne: 2   | 1    |              |            |
|                            | visualizzazione uesiuerala                             |      |      |         |                                     |                |      |      |        |       |        |      |      |         |      |      |      |            |             |      |              |            |
|                            |                                                        |      |      |         |                                     |                |      |      |        |       |        |      |      |         |      |      | CAN  | CELLA      | APPLIC      | A    |              |            |

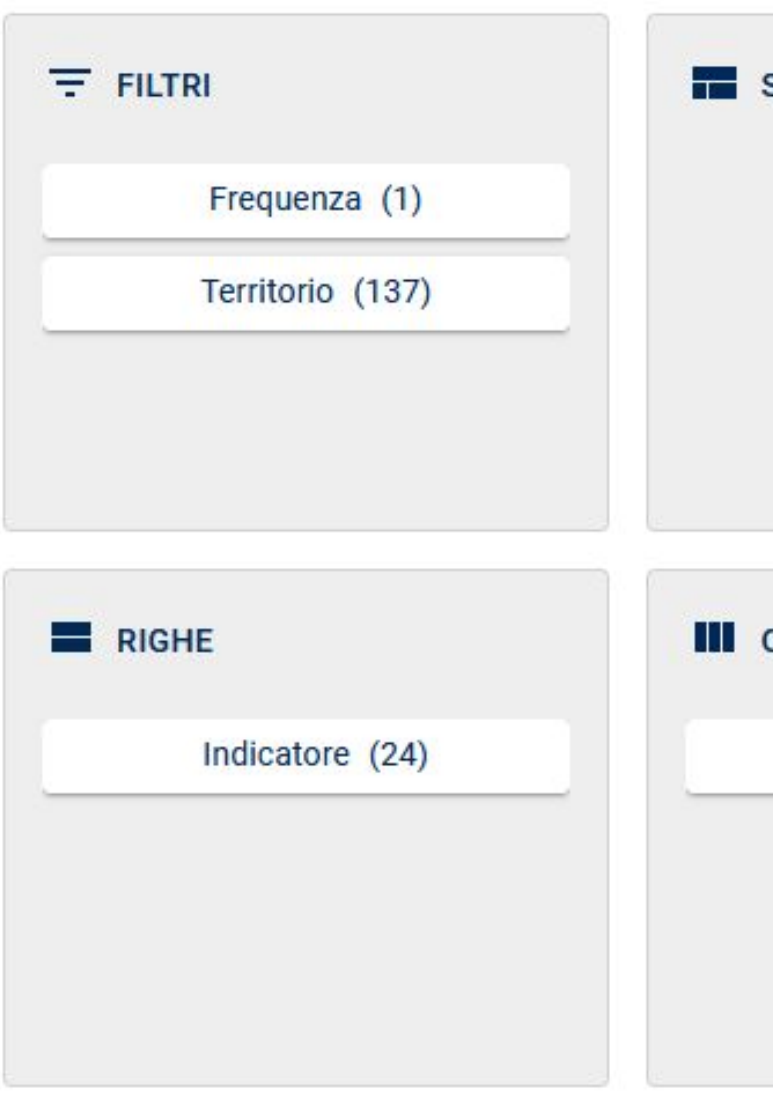

Istat

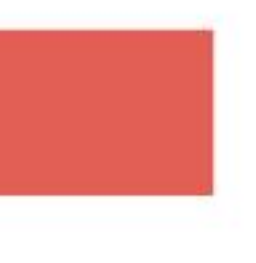

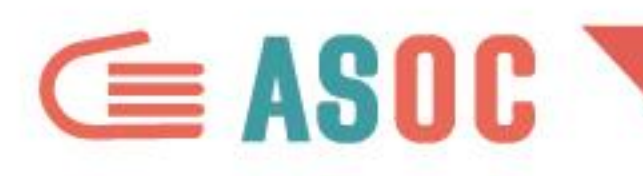

#### personalizzare layout tabellare

Se trasciniamo il territorio nelle righe e il tempo nelle colonne, è disponibile a destra una preview in tempo reale delle modifiche effettuate

| FILTRI           | SEZIONI    |            |     |        |                  |   |
|------------------|------------|------------|-----|--------|------------------|---|
| Frequenza (1)    |            |            |     |        |                  |   |
| Indicatore (24)  |            |            |     |        |                  |   |
|                  |            | Tempo      | xxx | xxx    | ххх              |   |
|                  |            | Territorio |     |        |                  |   |
|                  |            | xxx        |     |        |                  |   |
|                  |            | xxx        |     |        |                  |   |
|                  |            | XXX        |     |        |                  |   |
| RIGHE            | COLONNE    |            |     | Numer  | ro di righe: 137 | , |
| Territorio (137) | Tempo (21) |            |     | Numero | di colonne: 21   |   |
|                  |            | _          |     |        |                  |   |
|                  |            |            |     |        |                  |   |
|                  |            |            |     |        |                  |   |
|                  |            |            |     |        |                  |   |

#### Indicatori

#### Frequenza: An

| tasso | di | natalità | (per | mille | abitanti) | v |
|-------|----|----------|------|-------|-----------|---|

| lemografici                                            |      |      |      |      |      |      |      |      |      |      |      |      |      |
|--------------------------------------------------------|------|------|------|------|------|------|------|------|------|------|------|------|------|
| ale                                                    |      |      |      |      |      |      |      |      |      |      |      |      |      |
| Indicatore<br>tasso di natalità (per mille abitanti) 👻 |      |      |      |      |      |      |      |      |      |      |      |      |      |
| Tempo                                                  | 2002 | 2003 | 2004 | 2005 | 2006 | 2007 | 2008 | 2009 | 2010 | 2011 | 2012 | 2013 | 2014 |
| Territorio                                             |      |      |      |      |      |      |      |      |      |      |      |      |      |
| Italia                                                 | 9,4  | 9,5  | 9,7  | 9,5  | 9,6  | 9,6  | 9,7  | 9,6  | 9,4  | 9,1  | 8,9  | 8,5  | 8,3  |
| Nord                                                   | 9,1  | 9,2  | 9,6  | 9,4  | 9,6  | 9,7  | 9,8  | 9,7  | 9,5  | 9,1  | 8,9  | 8,5  | 8,3  |
| Nord-ovest                                             | 9    | 9,1  | 9,4  | 9,3  | 9,5  | 9,6  | 9,7  | 9,6  | 9,4  | 9,1  | 8,9  | 8,5  | 8,3  |
| Piemonte                                               | 8,5  | 8,6  | 8,8  | 8,7  | 8,8  | 8,9  | 9    | 8,9  | 8,7  | 8,6  | 8,4  | 8,1  | 7,9  |
| Torino                                                 | 8,8  | 8,9  | 9,1  | 9    | 9,1  | 9,2  | 9,4  | 9,2  | 9    | 8,8  | 8,6  | 8,3  | 8    |
| Vercelli                                               | 7,6  | 7,8  | 7,8  | 7,7  | 7,7  | 8,3  | 7,7  | 7,8  | 7,6  | 7,4  | 7,8  | 7,2  | 7,2  |
| Novara                                                 | 8,9  | 8,8  | 8,9  | 8,9  | 9,3  | 9,4  | 9,3  | 9,2  | 9,2  | 9,1  | 8,8  | 8,6  | 8,1  |
| Cuneo                                                  | 8,9  | 8,8  | 9,3  | 9,1  | 9,2  | 9,3  | 9,5  | 9,6  | 9,3  | 9,1  | 9    | 8,9  | 8,7  |
| Asti                                                   | 8,4  | 8,1  | 8,4  | 8,6  | 8,6  | 8,6  | 8,8  | 8,8  | 8,2  | 8,2  | 8,3  | 8    | 7,6  |
| Alessandria                                            | 7,1  | 7    | 7,5  | 7,3  | 7,7  | 7,7  | 8    | 7,7  | 7,5  | 7,6  | 7,3  | 6,9  | 6,7  |
| Biella                                                 | 7,7  | 8    | 7,5  | 7,8  | 7,9  | 7,8  | 7,8  | 7,5  | 7,1  | 7    | 7,1  | 6,5  | 6,7  |
| Verbano-Cusio-Ossola                                   | 7,6  | 8,3  | 8,3  | 7,7  | 8,2  | 7,7  | 7,8  | 8,1  | 7,8  | 7,6  | 7,3  | 6,8  | 7    |
| Valle d'Aosta / Vallée d'Aoste                         | 9,2  | 9,5  | 9,6  | 9,4  | 10,1 | 9,9  | 10,3 | 10,3 | 9,9  | 9,6  | 9,2  | 8,3  | 8,7  |
| Valle d'Aosta / Vallée d'Aoste                         | 9,2  | 9,5  | 9,6  | 9,4  | 10,1 | 9,9  | 10,3 | 10,3 | 9,9  | 9,6  | 9,2  | 8,3  | 8,7  |
| Liguria                                                | 7,3  | 7,3  | 7,6  | 7,6  | 7,7  | 7,7  | 7,8  | 7,8  | 7,5  | 7,2  | 7,3  | 6,9  | 6,8  |
| Imperia                                                | 7,5  | 7,3  | 7,9  | 8,1  | 7,5  | 8    | 8    | 7,7  | 7,4  | 7,1  | 7    | 6,9  | 6,7  |
| Savona                                                 | 7,5  | 7,5  | 7,8  | 7,8  | 7,6  | 7,7  | 7,7  | 7,5  | 7,3  | 7    | 7,2  | 6,7  | 6,8  |
| Genova                                                 | 7,3  | 7,4  | 7,5  | 7,5  | 7,7  | 7,6  | 7,9  | 7,8  | 7,7  | 7,3  | 7,4  | 7    | 6,9  |
| La Spezia                                              | 7,1  | 7    | 7,6  | 7,1  | 7,8  | 7,7  | 7,6  | 7,7  | 7,3  | 7,3  | 7,3  | 7,1  | 6,7  |
| Lombardia                                              | 9,6  | 9,6  | 10,1 | 9,9  | 10,1 | 10,2 | 10,3 | 10,3 | 10,1 | 9,6  | 9,3  | 8,9  | 8,7  |
| Varese                                                 | 9,1  | 9,2  | 9,6  | 9,5  | 9,8  | 9,7  | 9,8  | 9,8  | 9,6  | 9,3  | 9    | 9    | 8,5  |
| Como                                                   | 9,3  | 9,5  | 9,9  | 9,9  | 9,8  | 9,9  | 10   | 10,2 | 9,7  | 9,3  | 9,3  | 8,8  | 8,4  |
| Sondrio                                                | 9,4  | 9,2  | 9,1  | 9    | 9,3  | 8,8  | 9,2  | 8,6  | 9,1  | 8,9  | 8,7  | 8,2  | 8,3  |
| Milano                                                 | 9,6  | 9,7  | 10,2 | 10   | 10,1 | 10,2 | 10,2 | 10   | 10   | 9,5  | 9,3  | 9    | 8,8  |

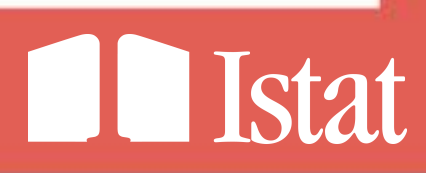

#### modificare gli elementi visualizzati e il periodo di riferimento dei dati

Cliccando su «Criteri» è possibile selezionare e deselezionare le modalità d'interesse delle varie dimensioni di analisi

| 8                                                                        | Italia 👻                                                                                                    |      |      |      |      |  |
|--------------------------------------------------------------------------|----------------------------------------------------------------------------------------------------|------|------|------|------|--|
| ng                                                                       | Tempo                                                                                                    | 2002 | 2003 | 2004 | 2005 |  |
|                                                                          | Indicatore                                                                                                    |      |      |      |      |  |
|                                                                          | Tasso di natalità (per mille abitanti)                                                                                                    | 9,4  | 9,5  | 9,7  | 9,5  |  |
| lati<br>Iziali                                                           | Tasso di mortalità (per mille abitanti)                                                                                                    | 9,8  | 10,2 | 9,5  | 9,8  |  |
|                                                                          | Crescita naturale (per mille abitanti)                                                                                                    | -0,3 | -0,7 | 0,3  | -0,2 |  |
|                                                                          | Tasso di nuzialità (per mille abitanti)                                                                                                    | 4,7  | 4,6  | 4,3  | 4,3  |  |
| lla                                                                      | Saldo migratorio interno (per mille abitanti)                                                                                                    | 0    | 0    | 0    | C    |  |
|                                                                          | Saldo migratorio con l'estero (per mille abitanti)                                                                                                    | 3,7  | 8,2  | 7,2  | 4,4  |  |
| :0                                                                       | Saldo migratorio per altro motivo (per mille abitanti)                                                                                                    | 12   |      |      | 122  |  |
|                                                                          | Saldo migratorio totale (per mille abitanti)                                                                                                    | 3,7  | 8,2  | 7,2  | 4,4  |  |
| a                                                                        | Tasso di crescita totale (per mille abitanti)                                                                                                    | 3,4  | 7,4  | 7,5  | 4,2  |  |
|                                                                          | Numero medio di figli per donna                                                                                                    | 1,27 | 1,29 | 1,34 | 1,33 |  |
|                                                                          | Eta media della madre al parto                                                                                                    | 30,5 | 30,7 | 30,7 | 30,8 |  |
| eri                                                                      | NZA TERRITORIO INDICATORE                                                                                                    |      |      |      | ×    |  |
| eri<br>FREQUE<br>(1/1<br>dicatore                                        | NZA TERRITORIO INDICATORE<br>) (8/137) (1/24) TEMPO                                                                                                    |      |      |      | ×    |  |
| FREQUE<br>(1/1<br>dicatore                                               | INZA TERRITORIO<br>) (8/137) (1/24) TEMPO<br>e (IT1+CL_TIPO_DAT015+1.0)<br>1 riga selezionata Q Cerca                                                                                                    |      |      |      | ×    |  |
| ri<br>FREQUE<br>(1/1<br>dicatore                                         | INZA TERRITORIO<br>(8/137) INDICATORE<br>(1/24) TEMPO<br>e (IT1+CL_TIPO_DATO15+1.0)<br>1 riga selezionata Q Cerca<br>OP1564] popolazione 15-64 anni (valori percentuali) - al 1° gennaio                                                                                                    |      |      |      | ×    |  |
| FREQUE<br>(1/1<br>dicator                                                | INZA TERRITORIO<br>(8/137)<br>e (IT1+CL_TIPO_DATO15+1.0)<br>1 riga selezionata Q Cerca<br>OP1564] popolazione 15-64 anni (valori percentuali) - al 1º gennaio<br>OP650VER] popolazione 65 anni e più (valori percentuali) - al 1º gennaio                                                                                                    |      |      |      | ×    |  |
| ri<br>FREQUE<br>(1/1<br>dicatore<br>] [PC<br>] [PC                       | INDICATORE<br>(8/137) INDICATORE<br>(1/24) TEMPO<br>e (IT1+CL_TIPO_DATO15+1.0)<br>1 riga selezionata Q Cerca<br>OP1564] popolazione 15-64 anni (valori percentuali) - al 1° gennaio<br>OP650VER] popolazione 65 anni e più (valori percentuali) - al 1° gennaio<br>EPENDRATE] indice di dipendenza strutturale (valori percentuali) - al 1° gennaio                                                                                                    |      |      |      | ×    |  |
| ri<br>FREQUE<br>(1/1<br>dicatore<br>dicatore<br>[PC<br>[PC<br>[DE<br>[DE | INZA       TERRITORIO<br>(8/137)       INDICATORE<br>(1/24)       TEMPO         e (IT1+CL_TIPO_DATO15+1.0)       1 riga selezionata       Q       Cerca         OP1564] popolazione 15-64 anni (valori percentuali) - al 1º gennaio       OP650VER] popolazione 65 anni e più (valori percentuali) - al 1º gennaio         OP650VER] popolazione 65 anni e più (valori percentuali) - al 1º gennaio       OP650VER] popolazione 65 anni e più (valori percentuali) - al 1º gennaio         CPENDRATE] indice di dipendenza strutturale (valori percentuali) - al 1º gennaio       DAGEDEPR] indice di dipendenza degli anziani (valori percentuali) - al 1º gennaio |      |      |      | ×    |  |
| ri<br>FREQUE<br>(1/1<br>dicatore<br>dicatore<br>] [PC<br>] [PC<br>] [DE  | INZA TERRITORIO<br>(8/137)<br>(8/137)<br>(1/24)<br>TEMPO<br>(1/24)<br>TEMPO<br>(1/24)<br>(1/24)<br>TEMPO<br>(1/24)<br>(1/24)<br>(1/24)<br>TEMPO<br>(1/24)<br>(1/24)<br>(1/24)<br>(1/24)<br>(Cerca<br>(0)<br>(1/24)<br>(1/24)<br>(Cerca<br>(0)<br>(0)<br>(0)<br>(0)<br>(0)<br>(0)<br>(0)<br>(0)                                                                                                    |      |      |      |      |  |

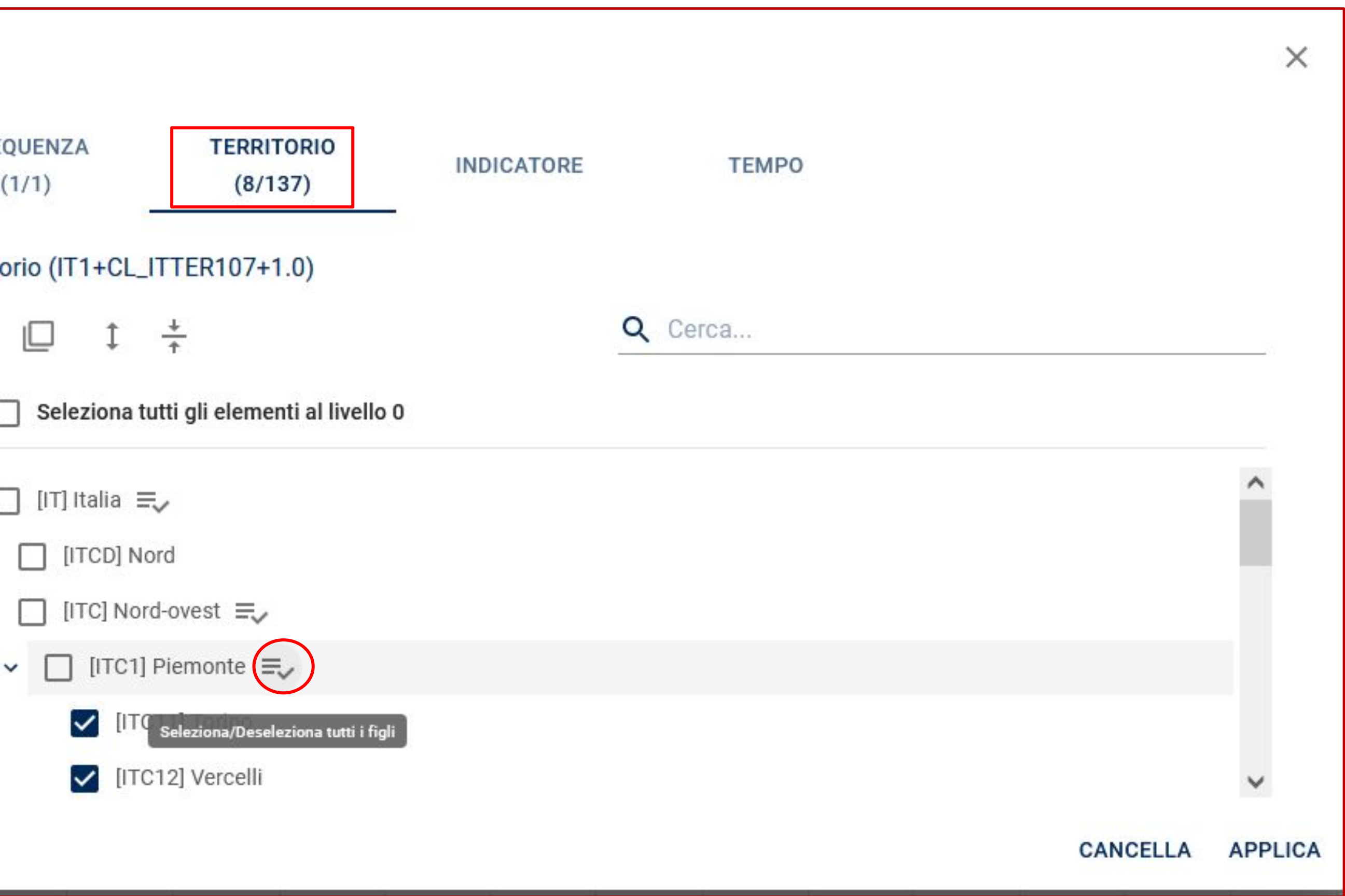

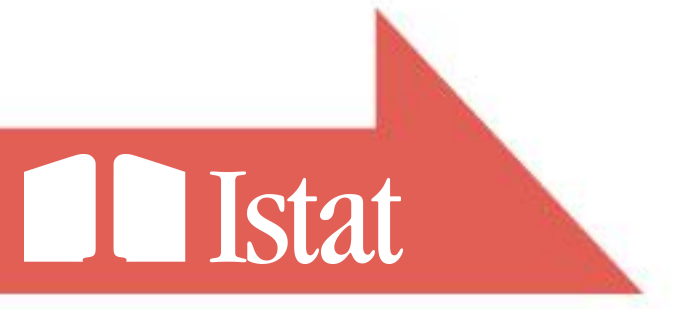

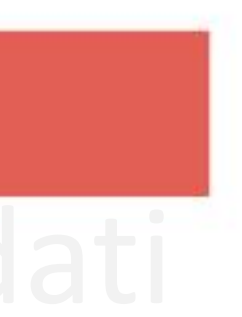

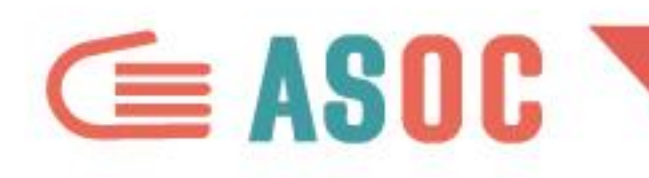

## modificare gli elementi visualizzati e il periodo di riferimento dei dati

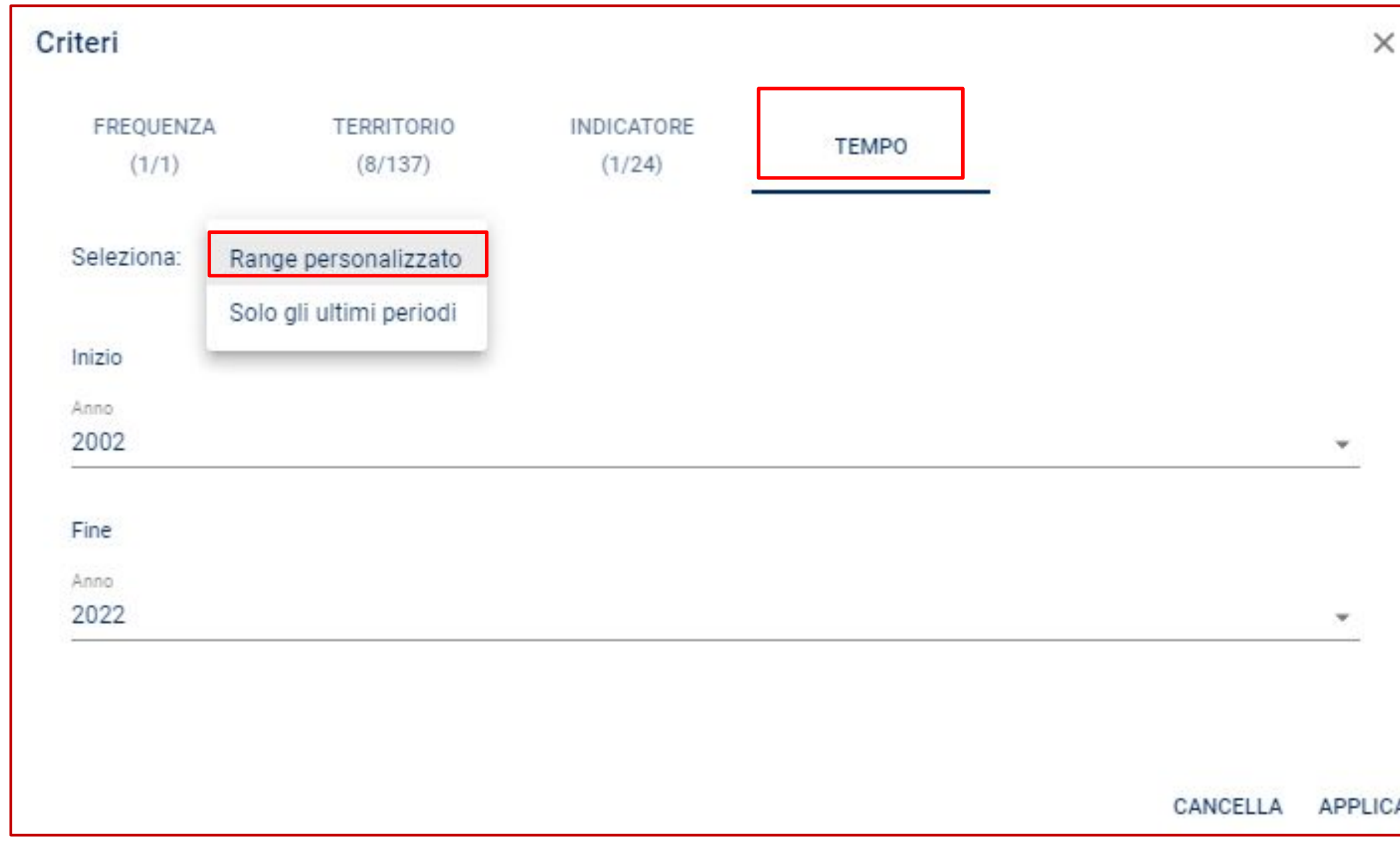

| FREQUENZ<br>(1/1) | ZA TERRITOR<br>(8/137)  | IO INDICATORE<br>(1/24) | TEMPO     |
|-------------------|-------------------------|-------------------------|-----------|
| Seleziona:        | Solo gli ultimi periodi | ¥                       |           |
|                   |                         | 3                       | ¢ periodi |
|                   |                         |                         |           |
|                   |                         |                         |           |
|                   |                         |                         |           |
|                   |                         |                         |           |

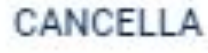

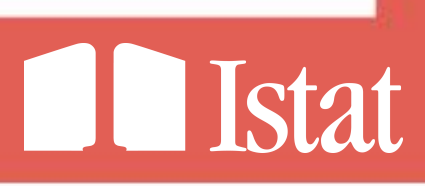

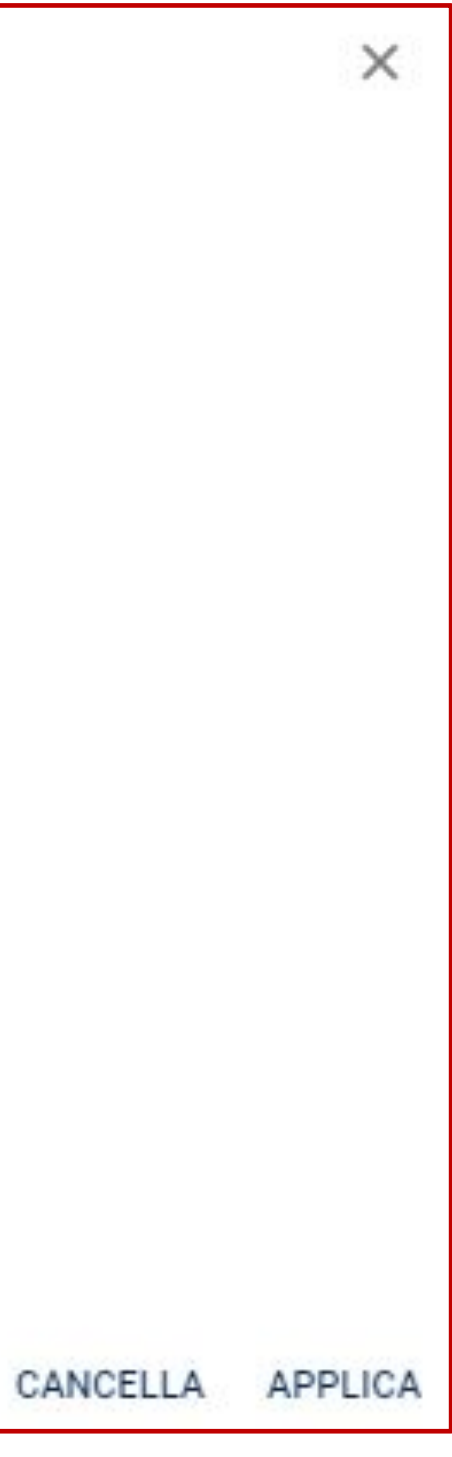

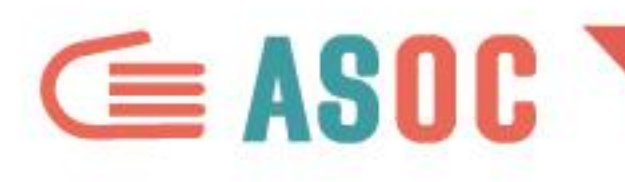

| Indicator                | i demografici                                       |                                                                                                    |
|--------------------------|-----------------------------------------------------|----------------------------------------------------------------------------------------------------|
| Frequenza: Ar            | nnuale, <mark>Indicatore</mark> : Età media della p | opolazione - al 1º gennaio                                                                                                    |
| Criteri                  |                                                     |                                                                                                    |
| /                        | Tempo                                               |                                                                                                    |
| Pivoting                 | Territorio                                          |                                                                                                    |
| М                        | Torino                                              |                                                                                                    |
| Metadati<br>Referenziali | VerceNi                                             |                                                                                                    |
|                          | Novara                                              |                                                                                                    |
|                          | Cuneo                                               |                                                                                                    |
| Tabella                  | Alessandria                                         |                                                                                                    |
| - th                     | Biella                                              |                                                                                                    |
| Grafico                  | Verbano-Cusio-Ossola                                |                                                                                                    |
| a                        |                                                     | Metadati Referenziali                                                                                                    |
| Марра                    |                                                     |                                                                                                    |
|                          |                                                     |                                                                                                    |
|                          |                                                     |                                                                                                    |
|                          |                                                     |                                                                                                    |
|                          |                                                     |                                                                                                    |
|                          |                                                     | 1. SOURCE ITEMS                                                                                                    |
|                          |                                                     | Download Report                                                                                                    |
|                          |                                                     | bownodu Report                                                                                                    |
|                          |                                                     | 1. SOURCE ITEMS                                                                                                    |
|                          |                                                     | 11 Fonte(i) dei dati usata (e)                                                                                                    |
|                          |                                                     | Sistema di nowcast per indicatori demografici: Sistema di stime dei principali indicatori statistici finalizzati allo studio d                                                                                                    |
|                          |                                                     | demografiche del Paese. In particolare per quanto riguarda lo studio della fecondità vengono calcolati il tasso di natalità e                                                                                                    |
|                          |                                                     | di figli per donna; per quanto riguarda i comportamenti migratori vengono calcolati i tassi di migratorietà interni e con l'es                                                                                                    |
|                          |                                                     | riguarda la mortalita vengono calcolati il tasso di mortalita e le speranze di vita alla nascita e a 65 anni. Infine per avere un<br>struttura della popolazione vengono calcolati i principali indicatori strutturali. Le serie storiche dei tassi di fecondità e dell |
|                          |                                                     | parto per il periodo 2002-2018 sono state ricalcolate sulla base della revisione delle stime delle nascite per età della madr                                                                                                    |
|                          |                                                     | ricostruzione della popolazione intercensuaria dal 2002 al 2018.                                                                                                    |
|                          |                                                     | 1.2. Fonte(i) dei dati usata (e) - Link/s                                                                                                    |
|                          |                                                     | Sistema di nowcast per indicatori demografici[http://siqual.istat.it/SIQual/visualizza.do?id=7777962&refresh=true&languag                                                                                                    |
|                          |                                                     |                                                                                                    |
|                          |                                                     |                                                                                                    |
|                          |                                                     |                                                                                                    |

#### Tavola modificata

|                                                                                                    |      |      | Etichetta: Nome - A A C |
|----------------------------------------------------------------------------------------------------|------|------|-------------------------|
| 2020                                                                                                    |      | 2021 | 2022                    |
|                                                                                                    | 471  | 47.2 | <b>A</b> 74             |
|                                                                                                    | 48.5 | 48.6 | 48.6                    |
|                                                                                                    | 46.4 | 46.6 | 46.8                    |
|                                                                                                    | 46,1 | 46,2 | e 46,3                  |
|                                                                                                    | 47,8 | 47,9 | e 48                    |
|                                                                                                    | 48,9 | 49   | e 49.2                  |
|                                                                                                    | 49,5 | 49,7 | e 49,8                  |
|                                                                                                    | 48,5 | 48,8 | e 49                    |
|                                                                                                    |      |      |                         |
|                                                                                                    |      |      |                         |
| Тор                                                                                                    |      |      |                         |
| Top<br>elle tendenze                                                                                           |      |      |                         |
| Top<br>elle tendenze<br>numero medio                                                                           |      |      |                         |
| Top<br>elle tendenze<br>i numero medio<br>ero; per quanto<br>fotografia della                                  |      |      |                         |
| Top<br>elle tendenze<br>i numero medio<br>ero; per quanto<br>fotografia della<br>età media al                  |      |      |                         |
| Top<br>elle tendenze<br>i numero medio<br>ero; per quanto<br>fotografia della<br>età media al<br>e della       |      |      |                         |
| Top<br>elle tendenze<br>l numero medio<br>ero; per quanto<br>fotografia della<br>età media al<br>e della       |      |      |                         |
| Top<br>elle tendenze<br>numero medio<br>ro; per quanto<br>fotografia della<br>età media al<br>e della          |      |      |                         |
| Top<br>elle tendenze<br>numero medio<br>tro; per quanto<br>fotografia della<br>età media al<br>e della         |      |      |                         |
| Top<br>elle tendenze<br>numero medio<br>ero; per quanto<br>fotografia della<br>età media al<br>e della<br>=IT] |      |      |                         |

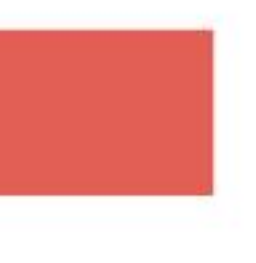

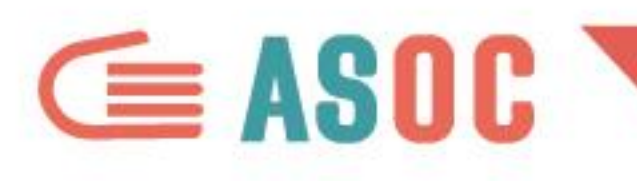

| Criteri    |                      |          |
|------------|----------------------|----------|
| Pivoting   | Tempo                |          |
| M          | Torino               |          |
| Aetadati   | Vercelli             |          |
| ferenziali | Novara               |          |
|            | Cuneo                |          |
| abella     | Alessandria          |          |
| ιh         | Biella               |          |
| Brafico    | Verbano-Cusio-Ossola |          |
| Mappa      |                      |          |
| 2002       | II. Barre verticali  |          |
|            |                      |          |
|            | Barre Orizzontali    | Р        |
|            |                      |          |
|            | AC Linco             | <b>O</b> |
|            | a Linee              |          |
|            |                      | 0        |
|            | Area                 | 5        |
|            |                      |          |
|            | C Anello             |          |
|            |                      |          |
|            | Torto                | (        |
|            | Iorta                |          |
|            |                      |          |
|            | Nr Radar             | D        |
|            |                      | Γ        |
|            | Polaro               | 0        |
|            |                      |          |

| Etichetta: | Nome 👻 | A | A |
|------------|--------|---|---|
|            |        |   | - |

| 2020 | 2021 | 2022 |
|------|------|------|
|      |      |      |
| 47,1 | 47,2 |      |
| 48,5 | 48,6 |      |
| 46.4 | 46,6 |      |
| 46,1 | 46,2 |      |
| 47,8 | 47,9 |      |
| 48,9 | 49   |      |
| 49,5 | 49,7 |      |
| 48,5 | 48,8 |      |

ottenere una sintesi grafica delle informazioni presenti nella tavola, orre cliccare a sinistra sull'icona II. Grafico

anno a disposizione varie tipologie di grafici

afici sono ottimizzati di default per una visualizzazione a barre zzontali, verticali), linee e aree

le altre tipologie di grafico è opportuno modificare il pivoting per nere un risultato coerente

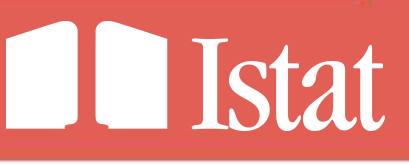

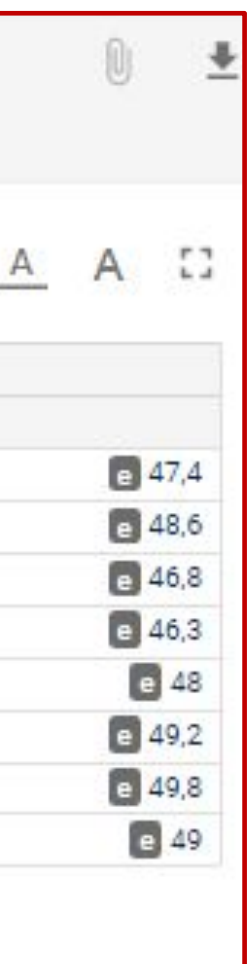

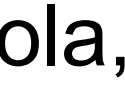

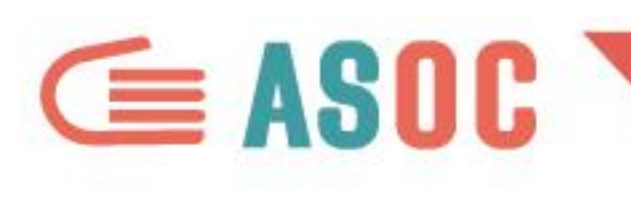

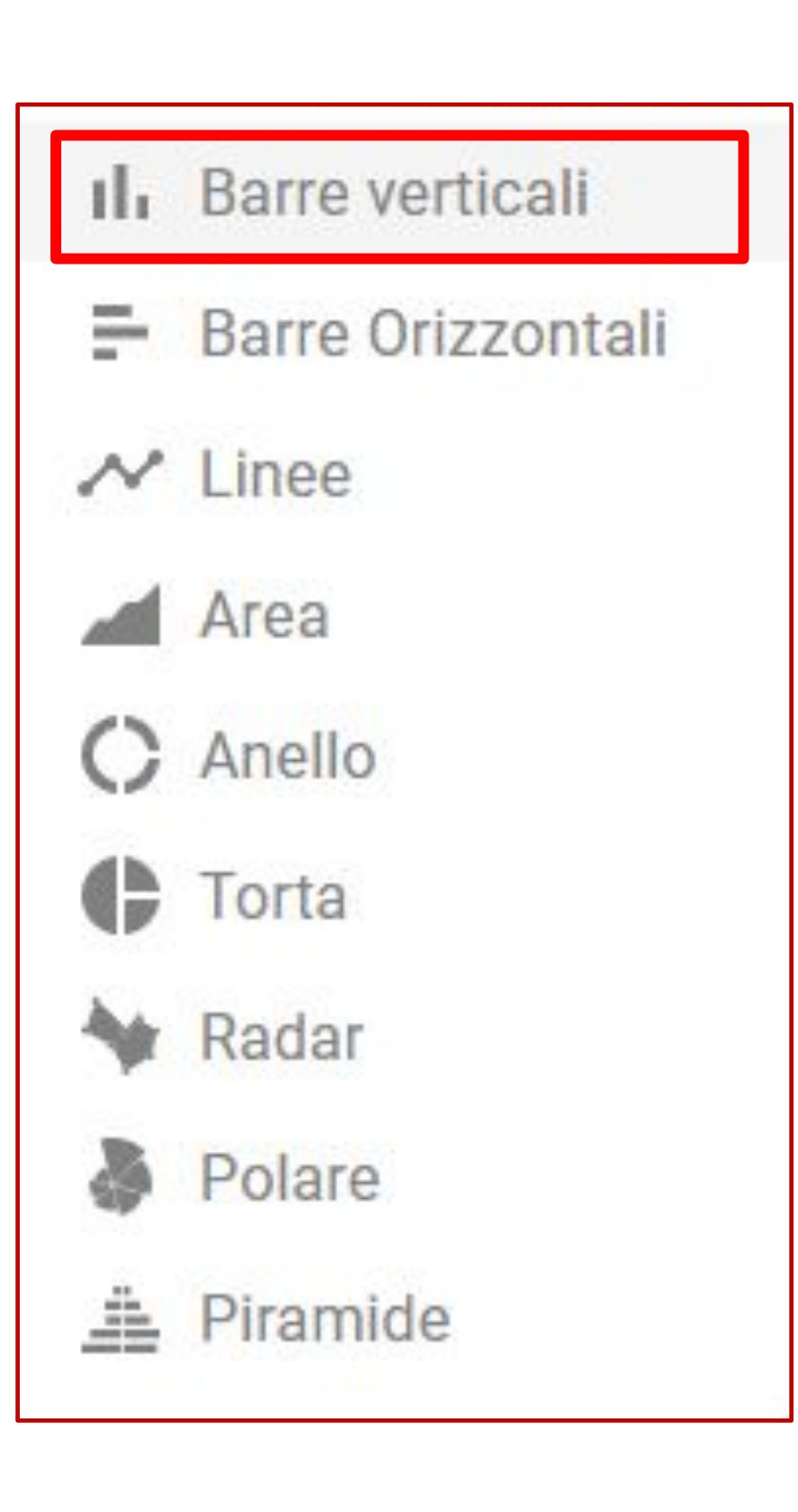

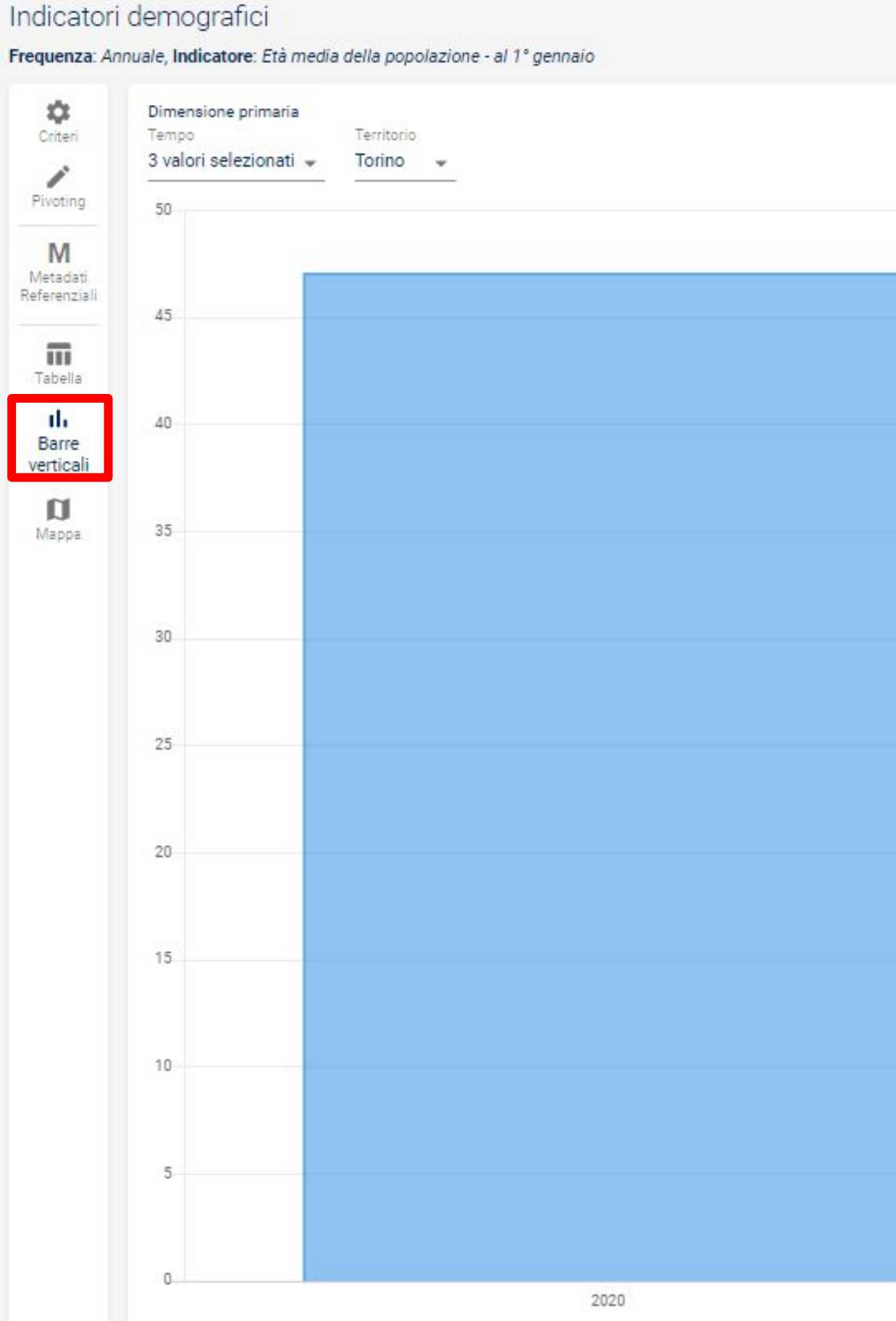

Etichetta: Nome 👻 🚺

| Image: Section of the section of the section of th |      |                                                                         |
|----------------------------------------------------------------------------------------------------|------|-------------------------------------------------------------------------|
| Liber of defeaser/solute destination         Liber of defeaser/solute destination         Liber of defaaser/solute destination         Liber of defaaser/solute destination         Liber of defaaser/solute destination         Liber of defaaser/solute de                                                                                                    |      | 2022                                                                    |
|                                                                                                    |      | Attributi dell'osservazione:<br>- Stato dell'osservazione: dato stimato |
|                                                                                                    |      |                                                                         |
|                                                                                                    |      |                                                                         |
|                                                                                                    |      |                                                                         |
| $ \left  \begin{array}{c} \left  \begin{array}{c} \left  \begin{array}{c} \left  \begin{array}{c} \left  \begin{array}{c} \left  \begin{array}{c} \left  \begin{array}{c} \left  \begin{array}{c} \left  \begin{array}{c} \left  \begin{array}{c} \left  \right\rangle \right } \right\rangle \right\rangle \right\rangle \right\rangle \right\rangle \\ \left  \begin{array}{c} \left  \begin{array}{c} \left  \begin{array}{c} \left  \begin{array}{c} \left  \begin{array}{c} \left  \begin{array}{c} \left  \begin{array}{c} \left  \begin{array}{c} \left  \begin{array}{c} \left  \right\rangle \right\rangle \right\rangle \right\rangle \right\rangle \right\rangle \right\rangle \right\rangle \\ \left  \begin{array}{c} \left  \begin{array}{c} \left  \begin{array}{c} \left  \begin{array}{c} \left  \begin{array}{c} \left  \begin{array}{c} \left  \begin{array}{c} \left  \begin{array}{c} \left  \left  \begin{array}{c} \left  \left  \left  \left  \left  \left  \left  \left  \left  \left  \left  \left  \left  $                                                                                                    |      |                                                                         |
|                                                                                                    |      |                                                                         |
| Image: second second |      |                                                                         |
|                                                                                                    |      |                                                                         |
|                                                                                                    |      | (*)                                                                     |
|                                                                                                    |      |                                                                         |
|                                                                                                    |      |                                                                         |
|                                                                                                    |      |                                                                         |
|                                                                                                    |      |                                                                         |
|                                                                                                    |      |                                                                         |
|                                                                                                    |      |                                                                         |
| 2021 2022                                                                                                    |      |                                                                         |
| 2021 2022                                                                                                    |      |                                                                         |
| 2021 2022                                                                                                    |      |                                                                         |
|                                                                                                    | 2021 | 2022                                                                    |

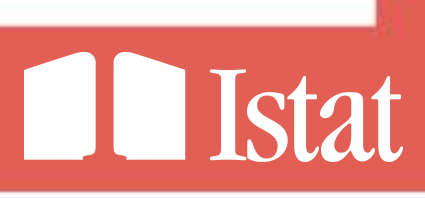

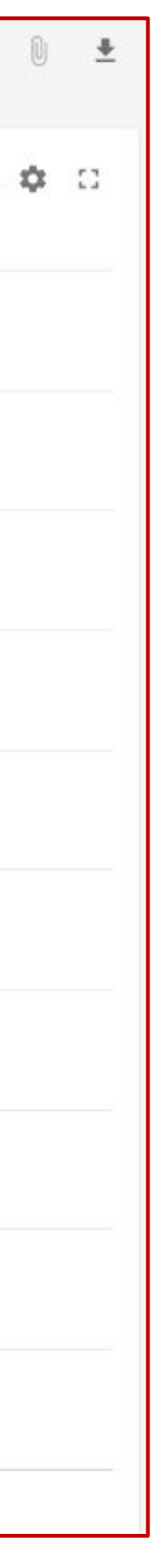

## Grafici interattivi esportabili

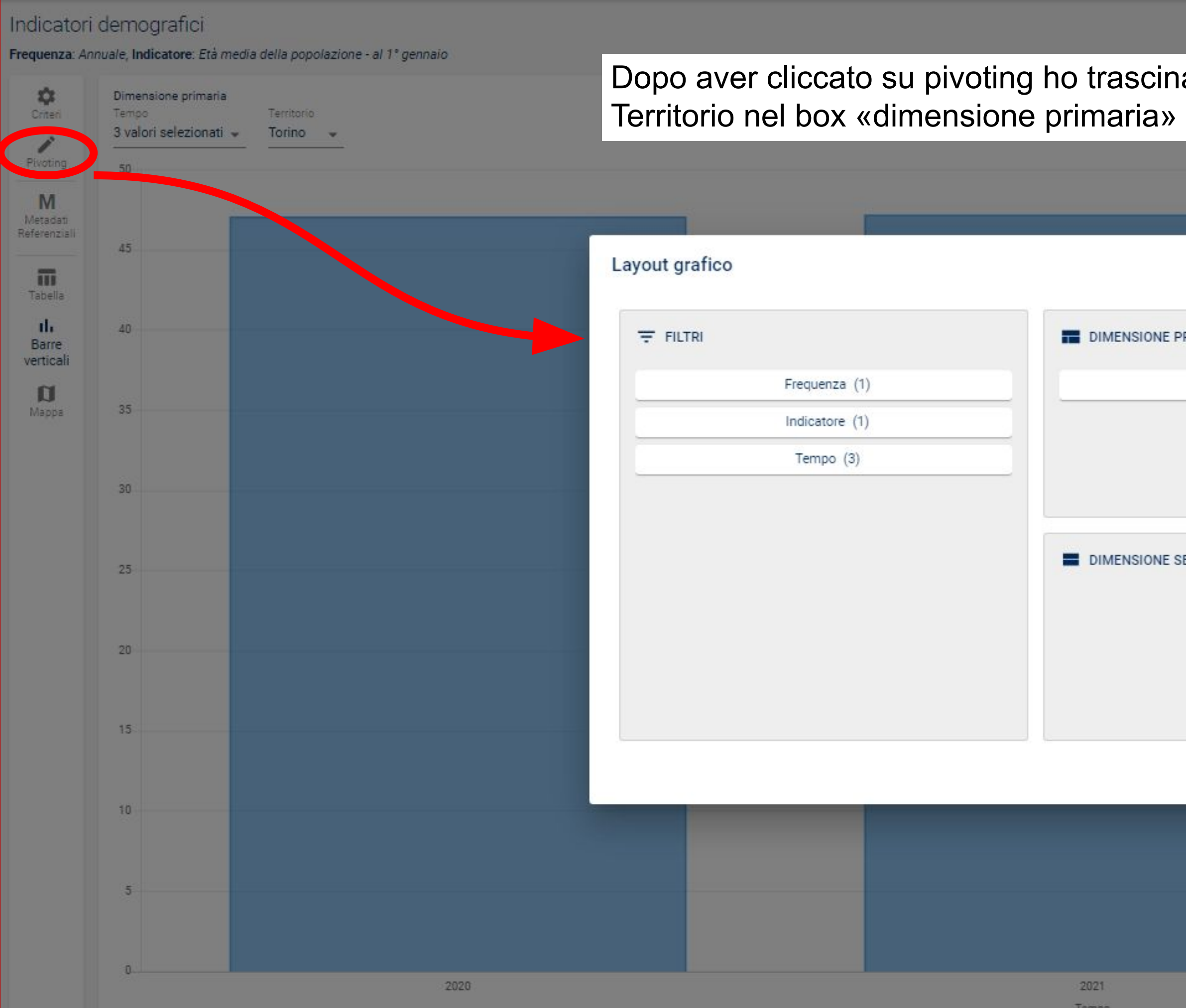

Dopo aver cliccato su pivoting ho trascinato la dimensione

| Territorio (8)        |      |
|-----------------------|------|
| DIMENSIONE SECONDARIA |      |
|                       |      |
|                       |      |
| -2021<br>Tempo        | 2022 |

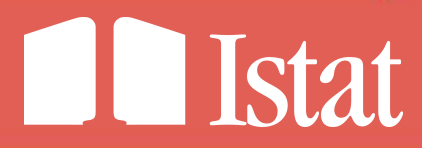

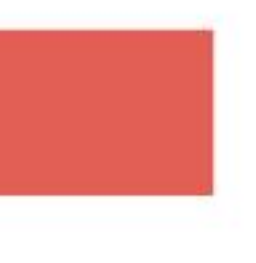

1 ±

Etichetta: Nome - 🔅 门

## Grafici interattivi esportabili

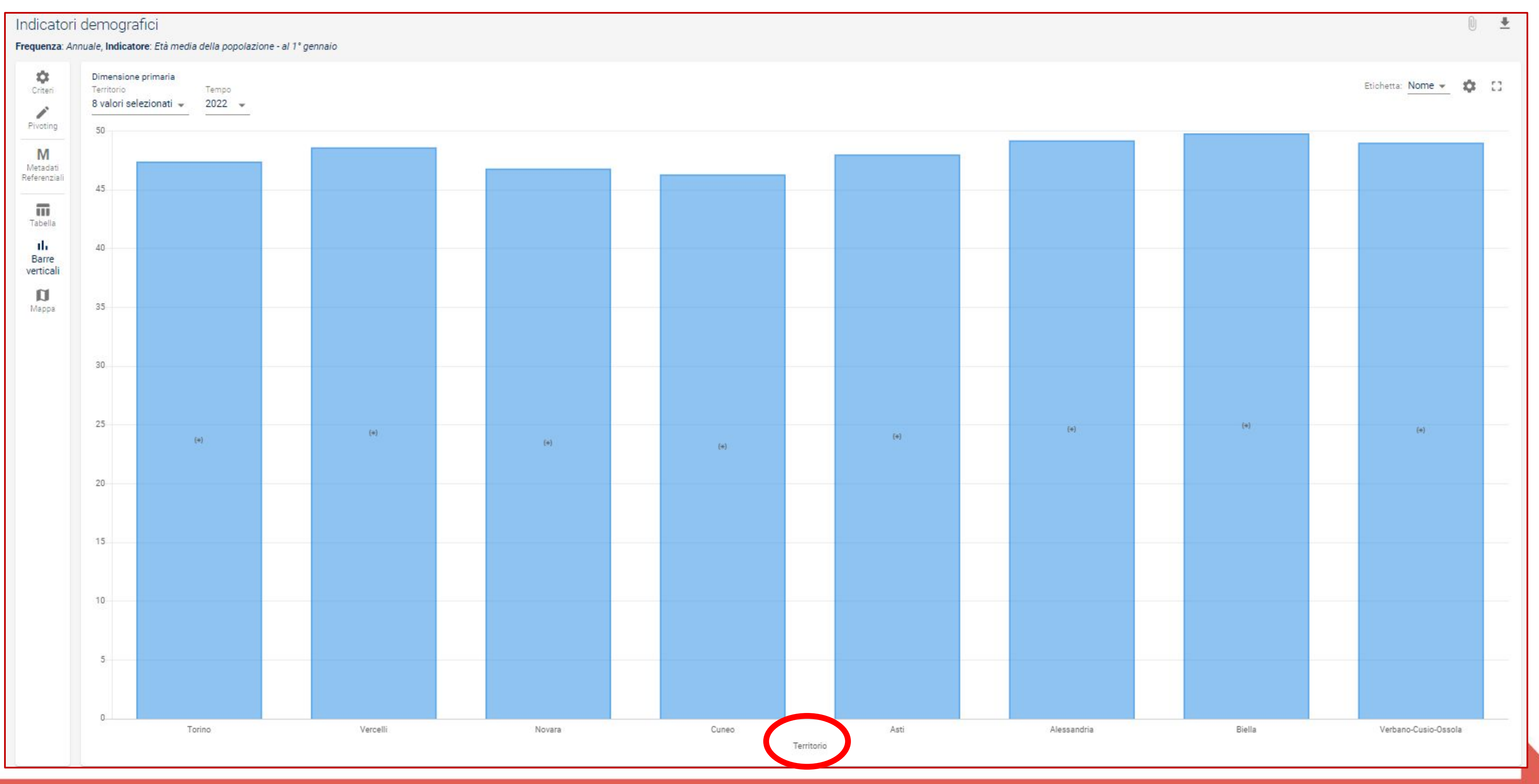

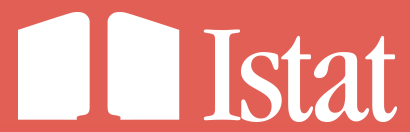

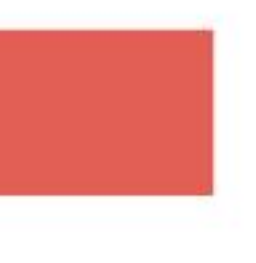

s

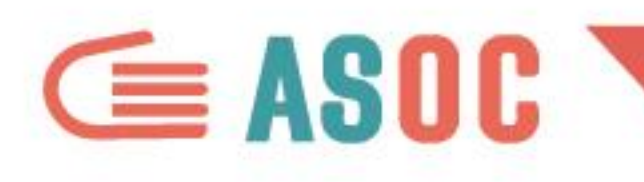

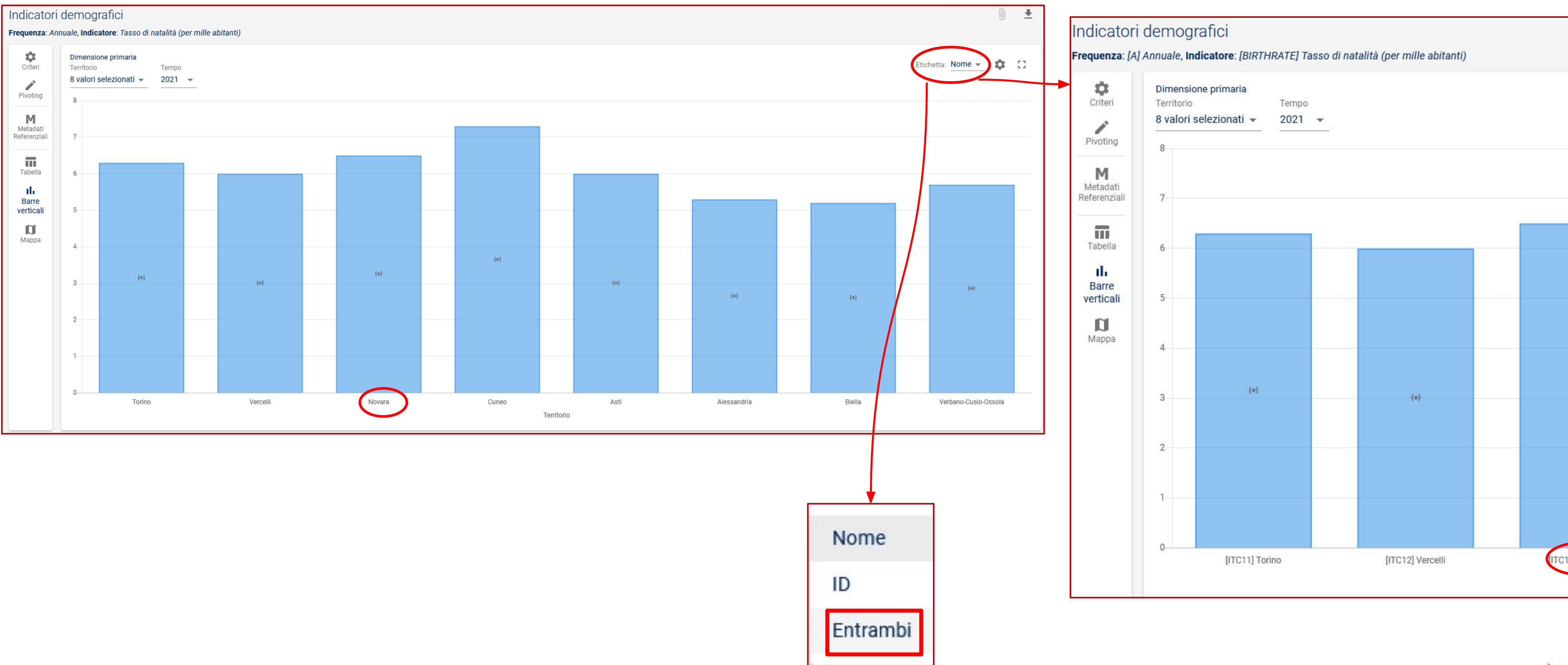

![](_page_19_Picture_3.jpeg)

![](_page_19_Picture_4.jpeg)

|            | 1 |
|------------|---|
|            |   |
|            |   |
| (*)        |   |
|            |   |
|            |   |
|            |   |
| 15] Novara |   |

![](_page_19_Picture_6.jpeg)

![](_page_20_Picture_0.jpeg)

![](_page_20_Figure_2.jpeg)

![](_page_20_Figure_3.jpeg)

![](_page_20_Picture_4.jpeg)

![](_page_20_Picture_5.jpeg)

![](_page_21_Picture_0.jpeg)

![](_page_21_Figure_2.jpeg)

| A A A      | etta: Nome 👻 | Etich      |        |         |            |            |            |  |
|------------|--------------|------------|--------|---------|------------|------------|------------|--|
|            |              |            |        |         |            |            |            |  |
| Totale     | 250 e più    | 50-249     | 20-49  | 10-19   | 0-9        | 2-9        | 0-1        |  |
|            |              |            |        |         |            |            |            |  |
| 4.253.279  | 4.055        | 22.601     | 52.126 | 127.204 | 4.047.293  | 1.394.044  | 2.653.249  |  |
| 1.745      | C 0          | 44         | C 0    | 254     | 1.335      | 811        | 524        |  |
| 0          | 0            | 0          | 0      | 0       | 0          | 0          | 0          |  |
| 0          | 0            | 0          | 0      | 0       | 0          | 0          | 0          |  |
| 0          | 0            | 0          | 0      | 0       | 0          | 0          | 0          |  |
| 0          | 0            | 0          | 0      | 0       | 0          | 0          | 0          |  |
| 0          | 0            | 0          | 0      | 0       | 0          | 0          | 0          |  |
| 12         | <b>C</b> 0   | C 0        | C 0    | 0       | 6          | <b>c</b> 0 | <b>C</b> 0 |  |
| 5          | 0            | C 0        | C 0    | 0       | <b>C</b> 0 | c 0        | C 0        |  |
| 5          | 0            | C 0        | C 0    | 0       | <b>C</b> 0 | c 0        | <b>C</b> 0 |  |
| 7          | C 0          | <b>C</b> 0 | C 0    | 0       | <b>C</b> 0 | 3          | 0          |  |
| 7          | C 0          | <b>C</b> 0 | C 0    | 0       | <b>c</b> 0 | 3          | 0          |  |
| C 0        | 0            | 0          | 0      | 0       | <b>C</b> 0 | 0          | 0          |  |
| 0          | 0            | 0          | 0      | 0       | 0          | 0          | 0          |  |
| 0          | 0            | 0          | 0      | 0       | 0          | 0          | 0          |  |
| C 0        | 0            | 0          | 0      | 0       | <b>c</b> 0 | 0          | 0          |  |
| 0          | 0            | 0          | 0      | 0       | 0          | 0          | 0          |  |
| <b>C</b> 0 | 0            | 0          | 0      | 0       | <b>C</b> 0 | 0          | 0          |  |
| 1 697      | c 0          | 0          | 103    | 251     | 1 310      | 802        | 508        |  |

![](_page_21_Picture_4.jpeg)

![](_page_21_Picture_5.jpeg)

![](_page_22_Picture_0.jpeg)

![](_page_22_Figure_2.jpeg)

![](_page_22_Picture_3.jpeg)

![](_page_22_Picture_4.jpeg)

# **Grafici interattivi esportabili** CLICCANDO NEI MENU SI INTERAGISCE CON GLI ELEMENTI GRAFICI DA VISUALIZZARE

| Dimensione primaria<br>Tempo | Dimensione secondaria<br>Classe di addetti | Indicatore    | Attività economica (ATECO 2007) |                     | Tutti i<br>Trequen               | i settori<br><b>1za</b> : Annuale, | economici (At<br>, <b>Territorio</b> : Italia    | eco 4 cifre) e class                                                 | se di addetti                                                                              |                |                           |             |
|------------------------------|--------------------------------------------|---------------|---------------------------------|---------------------|----------------------------------|------------------------------------|--------------------------------------------------|----------------------------------------------------------------------|--------------------------------------------------------------------------------------------|----------------|---------------------------|-------------|
|                              |                                            | Seleziona val | ori per Tempo                   | ×                   | Crite                            | Dir<br>ri Te                       | mensione primaria<br>mpo<br>valore selezionato 🖛 | Dimensione secondaria<br>Classe di addetti<br>7 valori selezionati – | Indicatore                                                                                 | Attivi         | tà economica (ATECO 2007) |             |
| 2016                         |                                            | 1 riq         | ja selezionata Q Cerca          |                     | Pivotii<br>M<br>Metad<br>Referen | ng<br> <br>lati<br>iziali          |                                                  |                                                                      | Seleziona un valore per Indica                                                             | atore<br>Cerca |                           |             |
|                              |                                            | 2020          |                                 |                     | Tabel                            | lla<br>re                          | -                                                |                                                                      | margine operativo lordo (migliaia di euro<br>acquisto di beni e servizi (migliaia di euro  | o)<br>ro)      |                           |             |
| 2017                         |                                            | 2019<br>2018  | 2020                            |                     | Orizzor                          | ntali                              | 1                                                |                                                                      | costi del personale (migliaia di euro)<br>salari e stipendi (migliaia di euro)<br>occupati |                |                           |             |
| 0<br>2018                    |                                            | 2017<br>2016  |                                 |                     |                                  | Te                                 | 2020                                             |                                                                      | lavoratori dipendenti<br>altri ricavi e proventi (migliaia di euro)                        |                | occupati                  |             |
|                              |                                            |               |                                 |                     |                                  |                                    | _                                                |                                                                      |                                                                                            |                |                           | Righe da    |
| 2019                         |                                            |               |                                 | Righe da 1 a 5 di 5 |                                  |                                    |                                                  |                                                                      |                                                                                            |                |                           |             |
|                              |                                            |               |                                 | CHIUDI CONFERMA     |                                  |                                    | 0                                                | 50                                                                   | 0.000.000 100.000.00                                                                       | 00             | 150.000.000               | 200.000.000 |

![](_page_23_Figure_4.jpeg)

|             |          | ×       |
|-------------|----------|---------|
| SPORTAZIONE |          |         |
|             |          | ^       |
|             |          |         |
|             |          | •       |
|             |          |         |
|             |          |         |
|             |          |         |
|             |          |         |
|             |          | ~       |
|             | CANCELLA | APPLICA |

![](_page_23_Picture_6.jpeg)

![](_page_23_Picture_7.jpeg)

![](_page_23_Picture_8.jpeg)

![](_page_24_Figure_2.jpeg)

![](_page_24_Picture_3.jpeg)

![](_page_25_Figure_2.jpeg)

| Prodotto                 | interno lordo e variazior                                          | ni (stima preliminare)                                                                                        |                          |       |                        | 0 1         | Ł |
|--------------------------|--------------------------------------------------------------------|----------------------------------------------------------------------------------------------------|--------------------------|-------|------------------------|-------------|---|
| Frequenza: Tri           | imestrale, <mark>Territorio</mark> : Italia, <mark>Aggregat</mark> | <b>o</b> : Prodotto interno lordo ai prezzi di mercato <b>(*)</b> , <b>Correzione</b> : Dati destagionalizzat | i (*)                    |       |                        |             |   |
| Criteri                  | Edizione<br>Ott-2022 (stima preliminare) 👻                         |                                                                                                    |                          |       | Etichetta: Nome - A A  | <b>A</b> () |   |
| Pivoting                 | Valutazione                                                        | Valori concatenati con anno di riferimento 2015 (*)                                                           | Variazione congiunturale |       | Variazione tendenziale |             | 1 |
|                          | Тетро                                                              |                                                                                                    |                          |       |                        |             |   |
| M                        | 2018-Q3                                                            |                                                                                                    | 430.129,2                | 0,1   |                        | 0,6         |   |
| Metadati<br>Referenziali | 2018-Q4                                                            |                                                                                                    | 431.391,4                | 0,3   |                        | 0,4         |   |
|                          | 2019-Q1                                                            |                                                                                                    | 432.196,6                | 0,2   |                        | 0,7         |   |
|                          | 2019-Q2                                                            |                                                                                                    | 433.160,1                | 0,2   |                        | 0,8         |   |
| Tabella                  | 2019-Q3                                                            |                                                                                                    | 433.500,9                | 0,1   |                        | 0,8         |   |
|                          | 2019-Q4                                                            |                                                                                                    | 429.907,5                | -0,8  |                        | -0,3        |   |
| Grafico                  | 2020-Q1                                                            |                                                                                                    | 404.698,8                | -5,9  |                        | -6,4        |   |
|                          | 2020-Q2                                                            |                                                                                                    | 355.716,9                | -12,1 |                        | -17,9       |   |
|                          | 2020-Q3                                                            |                                                                                                    | 407.170,9                | 14,5  |                        | -6,1        |   |
|                          | 2020-Q4                                                            |                                                                                                    | 403.834,9                | -0,8  |                        | -6,1        |   |
|                          | 2021-Q1                                                            |                                                                                                    | 404.988,8                | 0,3   |                        | 0,1         |   |
|                          | 2021-Q2                                                            |                                                                                                    | 415.051,5                | 2,5   |                        | 16,7        |   |
|                          | 2021-Q3                                                            |                                                                                                    | 426.653,4                | 2,8   |                        | 4,8         |   |
|                          | 2021-Q4                                                            |                                                                                                    | 430.285,9                | 0,9   |                        | 6,6         |   |
|                          | 2022-Q1                                                            |                                                                                                    | 430.841,9                | 0,1   |                        | 6,4         |   |
|                          | 2022-Q2                                                            |                                                                                                    | 435.552,4                | 1,1   |                        | 4,9         |   |
|                          | 2022-Q3                                                            |                                                                                                    | 437.702,3                | 0,5   |                        | 2,6         |   |

![](_page_25_Figure_4.jpeg)

![](_page_25_Picture_5.jpeg)

![](_page_25_Picture_6.jpeg)

![](_page_26_Picture_0.jpeg)

![](_page_26_Figure_2.jpeg)

![](_page_26_Picture_6.jpeg)

![](_page_26_Picture_7.jpeg)

![](_page_27_Figure_0.jpeg)

Personalizza titolo

Includi informazioni sui filtri

Stima preliminare del PIL - variazione

![](_page_27_Figure_1.jpeg)

#### Grafici interattivi esportabili

| TAZIONE    |          | ×       |
|------------|----------|---------|
| endenziale |          |         |
|            |          |         |
|            |          |         |
|            | CANCELLA | APPLICA |

Si può personalizzare il titolo del grafico scrivendo nella casella di testo «Personalizza titolo» il nome titolo

(nell'esempio ho assegnato il titolo Stima preliminare del PIL – variazione *tendenziale*)

![](_page_27_Picture_6.jpeg)

![](_page_27_Figure_7.jpeg)

Istat

![](_page_28_Picture_0.jpeg)

![](_page_28_Figure_2.jpeg)

Istat

![](_page_28_Picture_4.jpeg)

![](_page_29_Picture_0.jpeg)

![](_page_29_Figure_2.jpeg)

![](_page_29_Picture_3.jpeg)

Popolazione residente che vive in famiglia per posizione familiare e classi quinquennali di età - Scenario mediano

| Impostazioni grafico            |              |            |
|---------------------------------|--------------|------------|
| GENERALE COLORI                 | ESPORTAZIONE |            |
| Impila la dimensione secondaria | ]            |            |
| Sopra                           |              |            |
| Mostra valori sul grafico       |              |            |
| Mostra etichette assi           |              |            |
| Etichetta asse dei valori       |              |            |
|                                 |              | CANCELLA A |

![](_page_29_Picture_7.jpeg)

![](_page_29_Picture_8.jpeg)

![](_page_29_Picture_9.jpeg)

#### Grafici interattivi esportabili

Frequenza: Annuale, Indicatore: Popolazione che vive in famiglia al 1º gennaio

![](_page_30_Figure_5.jpeg)

![](_page_30_Picture_6.jpeg)

![](_page_30_Picture_7.jpeg)

![](_page_31_Picture_0.jpeg)

| Istat   Astronale<br>di Statistica                                                                                                    |    | ٩ |
|----------------------------------------------------------------------------------------------------|----|---|
| Home / Categorie / Popolazione e famiglie / Stranieri e immigrati / Stranieri residenti al 1º gennaio<br>Stranieri residenti al 1º gennaio |    | ▦ |
| Regioni e comuni (21)                                                                                                    |    |   |
| Italia, regioni, province                                                                                                    |    | Μ |
| Tutti i comuni                                                                                                    | (j | М |

Per ottenere il grafico a barre verticali delle informazioni presenti in questa tavola clicchiamo sul simbolo II. Grafico

| gioni, province                                |             |             | 0                       |
|------------------------------------------------|-------------|-------------|-------------------------|
| Annuale, Indicatore: Popolazione al 1º gennaio |             |             |                         |
| Età Tempo                                      |             |             |                         |
| totale – 2022 –                                |             |             | Etichetta: Nome - A A A |
|                                                |             |             |                         |
| Sesso                                          | Maschi      | Femmine To  | otale                   |
| Territorio                                     |             |             |                         |
| Italia                                         | e 2.531.043 | e 2.662.626 | e 5.193.669             |
| Nord                                           | e 1.492.908 | e 1.572.503 | e 3.065.41              |
| Nord-ovest                                     | e 865.616   | e 903.266   | e 1.768.88              |
| Piemonte                                       | e 201.152   | e 214.485   | e 415.63                |
| Torino                                         | e 100.113   | e 108.699   | e 208.81                |
| Vercelli                                       | e 7.215     | e 7.520     | e 14.73                 |
| Novara                                         | e 18.337    | e 19.659    | e 37.99                 |
| Cuneo                                          | e 31.806    | e 31.468    | e 63.27                 |
| Asti                                           | e 11.618    | e 12.284    | e 23.90                 |
| Alessandria                                    | e 23.157    | e 24.173    | e 47.33                 |
| Biella                                         | e 4.463     | e 5.184     | e 9.64                  |
| Verbano-Cusio-Ossola                           | e 4.443     | e 5.498     | e 9.94                  |
| Valle d'Aosta / Vallée d'Aoste                 | e 3.692     | e 4.477     | e 8.16                  |
| Valle d'Aosta / Vallée d'Aoste                 | e 3.692     | e 4.477     | e 8.16                  |
| Liguria                                        | e 74.569    | e 76.597    | e 151.16                |
| Imperia                                        | e 13.782    | e 13.797    | e 27.57                 |
| Savona                                         | e 12.114    | e 12.340    | e 24.45                 |
| Genova                                         | e 38.327    | e 39.449    | e 77.77                 |
| La Spezia                                      | e 10.346    | e 11.011    | e 21.35                 |
| Lombardia                                      | e 586.203   | e 607.707   | e 1.193.91              |

![](_page_31_Figure_5.jpeg)

|             | Etichetta: Nome 👻 A A A |
|-------------|-------------------------|
|             |                         |
|             | lotale                  |
| e 2.662.626 | e 5.193.669             |
| e 1.572.503 | e 3.065.411             |
| e 903.266   | e 1.768.882             |
| e 214.485   | e 415.637               |
| e 108.699   | e 208.812               |
|             |                         |

![](_page_31_Picture_7.jpeg)

![](_page_31_Picture_8.jpeg)

![](_page_32_Picture_0.jpeg)

#### Visualizziamo il seguente grafico

![](_page_32_Figure_3.jpeg)

Se vogliamo avere una sintesi grafica sulla distribuzione per sesso e per età della popolazione straniera residente al 1° gennaio in Italia, possiamo personalizzare il grafico agendo direttamente sul pivoting del grafico

![](_page_32_Picture_5.jpeg)

## Grafici interattivi esportabili

Clicchiamo su pivoting per agire sul layout grafico

| <b>Ú</b>   | Dimensione primaria    |            |          |          |
|------------|------------------------|------------|----------|----------|
| Criteri    | Tempo                  | Territorio | Età      | Sesso    |
|            | 4 valori selezionati 👻 | Italia 👻   | totale 👻 | totale 👻 |
| ivoting    | 6 000 000              |            |          |          |
| _          |                        |            |          |          |
| M          |                        |            |          |          |
| erenziali  |                        |            |          |          |
| _          | 5 000 000              |            |          |          |
| <b>III</b> | 5.000.000              |            |          |          |
| aucita     |                        |            |          |          |
| 12411      |                        |            |          |          |
| IL         |                        |            |          |          |

| Layout grafico   | ×                     |                     |                        |
|------------------|-----------------------|---------------------|------------------------|
| ₹ FILTRI         | DIMENSIONE PRIMARIA   |                     |                        |
| Frequenza (1)    | Tempo (4)             |                     |                        |
| Territorio (137) |                       | <b>T</b>            | ! !                    |
| Indicatore (1)   |                       | i rasciniamo le dim | iensioni per collocari |
| Età (102)        |                       | arafico in funzione | della tipologia di out |
| Sesso (3)        |                       | vicivo nooccorio d  | alla nactra analici    |
|                  | DIMENSIONE SECONDARIA | visivo necessario a |                        |
|                  |                       | Layout grafico      |                        |
|                  |                       | Ţ FILTRI            | DIMENSIONE PRIMARIA    |
|                  |                       | Frequenza (1)       | Età (102)              |
|                  | CANCELLA APPLIC       | A Territorio (137)  |                        |
|                  |                       | Indicatore (1)      |                        |
|                  |                       | Tempo (4)           |                        |
|                  |                       |                     |                        |
|                  |                       |                     | DIMENSIONE SECONDARIA  |
|                  |                       |                     | Sesso (3)              |
|                  |                       |                     |                        |
|                  |                       |                     |                        |
|                  |                       |                     |                        |
|                  |                       |                     |                        |

Si visualizza la finestra con la disposizione della dimensioni nel grafico visualizzato

![](_page_33_Picture_8.jpeg)

![](_page_33_Picture_9.jpeg)

![](_page_33_Picture_10.jpeg)

![](_page_34_Picture_0.jpeg)

Otteniamo un grafico con tutte le modalità disponibili nelle varie dimensioni di analisi Occorre togliere le voci di totale nella dimensione primaria e nella dimensione secondaria

| Dimensione primaria<br>Età<br>102 valori selezionati | Dimensione secondaria<br>Sesso<br>3 valori selezionati 🚽                                                                                                    | Territorio<br>Italia 🚽                    | Tempo<br>2022 👻                                                                             |                                   |                                           |                                                  |                                                 |      |                                             |                                                                                                   |      | Etichetta: Nome 💌              | 4         |
|------------------------------------------------------|----------------------------------------------------------------------------------------------------|-------------------------------------------|---------------------------------------------------------------------------------------------|-----------------------------------|-------------------------------------------|--------------------------------------------------|-------------------------------------------------|------|---------------------------------------------|---------------------------------------------------------------------------------------------------|------|--------------------------------|-----------|
| 6.000.000                                            |                                                                                                    |                                           |                                                                                             |                                   | Mas                                       | chi Femmine                                      | Totale                                          |      |                                             |                                                                                                   |      |                                |           |
|                                                      |                                                                                                    |                                           |                                                                                             |                                   |                                           |                                                  |                                                 |      |                                             |                                                                                                   |      |                                |           |
| 5.000.000                                            |                                                                                                    |                                           |                                                                                             |                                   |                                           |                                                  |                                                 |      |                                             |                                                                                                   |      |                                |           |
|                                                      |                                                                                                    |                                           |                                                                                             |                                   |                                           |                                                  |                                                 |      |                                             |                                                                                                   |      |                                |           |
|                                                      |                                                                                                    |                                           |                                                                                             |                                   |                                           |                                                  |                                                 |      |                                             |                                                                                                   |      |                                |           |
| 4.000.000                                            |                                                                                                    |                                           |                                                                                             |                                   |                                           |                                                  |                                                 |      |                                             |                                                                                                   |      |                                |           |
|                                                      |                                                                                                    |                                           |                                                                                             |                                   |                                           |                                                  |                                                 |      |                                             |                                                                                                   |      |                                |           |
| 3.000.000                                            |                                                                                                    |                                           |                                                                                             |                                   |                                           |                                                  |                                                 |      |                                             |                                                                                                   |      |                                | +         |
|                                                      |                                                                                                    |                                           |                                                                                             |                                   |                                           |                                                  |                                                 |      |                                             |                                                                                                   |      |                                |           |
| 2.000.000                                            |                                                                                                    |                                           |                                                                                             |                                   |                                           |                                                  |                                                 |      |                                             |                                                                                                   |      |                                | +         |
|                                                      |                                                                                                    |                                           |                                                                                             |                                   |                                           |                                                  |                                                 |      |                                             |                                                                                                   |      |                                |           |
| 1.000.000                                            |                                                                                                    |                                           |                                                                                             |                                   |                                           |                                                  |                                                 |      |                                             |                                                                                                   |      |                                | _         |
|                                                      |                                                                                                    |                                           |                                                                                             |                                   |                                           |                                                  |                                                 |      |                                             |                                                                                                   |      |                                |           |
| 0_(+\$7?+\$7}+\$7!+\$7!+\$7!                         | <del>  457   457   457   457   457   457   457   457   457   45</del> 7   457   457   457   457   457   457   457   457   457   457   457   457   457   457   457   457   457   457   457   457   457   457   457   457   457   457   457   457   457   457   457   457   457   457   457   457   457   457   457   457   457   457   457   457   457   457   457   457   457   457   457   457   457   457   457   457   457   457   457   457   457   457   457   457   457   457   457   457   457   457   457   457   457   457   457   457   457   457   457   457   457   457   457   457   457   457   457   457   457   457   457   457   457   457   457   457   457   457   457   457   457   457   457   457   457   457   457   457   457   457   457   457   457   457   457   457   457   457   457   457   457   457   457   457   457   457   457   457   457   457   457   457   457   457   457   457   457   457   457   457   457   457   457   457   457   457   457   457   457   457   457   457   457   457   457   457   457   457   457   457   457   457   457   457   457   457   457   457   457   457   457   457   457   457   457   457   457   457   457   457   457   457   457   457   457   457   457   457   457   457   457   457   457   457   457   457   457   457   457   457   457   457   457   457   457   457   457   457   457   457   457   457   457   457   457   457   457   457   457   457   457   457   457   457   457   457   457   457   457   457   457   457   457   457   457   457   457   457   457   457   457   457   457   457   457   457   457   457   457   457   457   457   457   457   457   457   457   457   457   457   457   457   457   457   457   457   457   457   457   457   457   457   457   457   457   457   457   457   457   457   457   457   457   457   457   457   457   457   457   457   457   457   457   457   457   457   457   457   457   457   457   457   457   457   457   457   457   457   457   457   457   457   457   457   457   457   457   457   457   457   457   457   457   457   457   457   457   457   457   457   45 | Ti 45Ti 457i 457i 457i 457i 457i 457i     | alalaltialtialtialtialtialtialtialtialti                                                    | flaátlaátlaátlaátlaátlaátlaátlaát | t) 467) 467) 467) 467) 467) 467) 467) 467 | <u>T) abt) abt) abt) abt) abt) abt) abt) abt</u> | (4 <b>67) 467) 467) 467) 467) 467) 467) 467</b> | **** | \ <del>49}\49}\49}\49}\49}\49}\49}\49</del> |                                                                                                   | **** | 348934890489348934893489348904 | (3)(4)(4) |
| and and and and                                      |                                                                                                    | 15 50 50 50 50 50 50 50 50 50 50 50 50 50 | 8 60 60 60 60 60 60 60 60 60 60<br>\$ \$ \$ \$ \$ \$ \$ \$ \$ \$ \$ \$ \$ \$ \$ \$ \$ \$ \$ |                                   |                                           |                                                  |                                                 |      |                                             | 50 50 50 50 50 50 50 50 50<br>10 10 50 50 50 50 50 50<br>10 10 10 10 10 10 10 10 10 10 10 10 10 1 |      |                                | 10000     |

![](_page_34_Picture_4.jpeg)

s

![](_page_35_Picture_0.jpeg)

Per togliere le voci di totale nella dimensione primaria e nella dimensione secondaria, possiamo deselezionare le voci di totale nei corrispettivi menu a tendina

| Seleziona valori per Età              | ×                   |
|---------------------------------------|---------------------|
| 101 righe selezionate <b>Q</b> totale | ×                   |
| Seleziona tutti gli elementi          |                     |
| totale                                |                     |
| tota                                  | e                   |
|                                       |                     |
|                                       |                     |
|                                       |                     |
|                                       |                     |
|                                       | Righe da 1 a 1 di 1 |
|                                       | CHIUDI CONFERMA     |

| Sele | ziona valori per Sess        | 50      |  |    |       | 3          |
|------|------------------------------|---------|--|----|-------|------------|
|      | 2 righe selezionate          | Q Cerca |  |    |       |            |
|      | Seleziona tutti gli elementi |         |  |    |       |            |
|      | maschi                       |         |  |    |       |            |
|      | femmine                      |         |  |    |       |            |
|      | totale                       |         |  |    |       |            |
|      |                              |         |  |    |       |            |
|      |                              |         |  |    |       |            |
|      |                              |         |  |    |       |            |
|      |                              |         |  |    |       |            |
|      |                              |         |  |    | Righe | da 1 a 3 d |
|      |                              |         |  | СН | IUDI  | CONFER     |

![](_page_35_Picture_5.jpeg)

![](_page_35_Picture_6.jpeg)

![](_page_36_Picture_0.jpeg)

Otteniamo il seguente grafico personalizzato – interattivo in quanto possiamo filtrare ulteriormente le informazioni visualizzate selezionando specifiche voci nei menu a tendina

![](_page_36_Figure_3.jpeg)

![](_page_36_Picture_4.jpeg)

## •

Istat

![](_page_37_Picture_0.jpeg)

Home / Categorie / Conti nazionali

#### Conti nazionali

![](_page_37_Figure_4.jpeg)

| Prodotto                 | interno lordo lato produzione                                  |                                      |                     |             |             |             |             |             |             |                   | Q          | <u>+</u> |
|--------------------------|----------------------------------------------------------------|--------------------------------------|---------------------|-------------|-------------|-------------|-------------|-------------|-------------|-------------------|------------|----------|
| Frequenza: An            | nuale, Correzione: Dati grezzi                                 |                                      |                     |             |             |             |             |             |             |                   |            |          |
| Criteri                  | Aggregato<br>prodotto interno lordo ai prezzi di mercato → (*) | Valutazione<br>prezzi correnti 👻 (*) | Edizione Dic-2021 - |             |             |             |             |             |             | Etichetta: Nome 🗸 | <u>A A</u> | :3       |
| Pivoting                 | Tempo                                                          | 2011                                 | 2012                | 2013        | 2014        | 2015        | 2016        | 2017        | 2018        | 2019              | 2020       |          |
|                          | Territorio                                                     |                                      |                     |             |             |             |             |             |             |                   |            | •        |
| M                        | Italia                                                         | 1.648.755,7                          | 1.624.358,7         | 1.612.751,2 | 1.627.405,6 | 1.655.355   | 1.695.786,8 | 1.736.592,7 | 1.771.391,2 | 1.794.934,9       | 1.653.577  | ,2       |
| Metadati<br>Referenziali | Centro-nord                                                    | 1.268.173,9                          | 1.245.504,8         | 1.241.496,2 | 1.258.631,4 | 1.278.809,3 | 1.315.607,1 | 1.348.272,1 | 1.378.228,7 | 1.397.455,7       | 1.285.533  | ,6       |
|                          | Nord                                                           | 905.667,8                            | 890.473,7           | 890.381,4   | 904.770,1   | 921.733,6   | 947.458     | 973.537,1   | 996.430,6   | 1.008.058,1       | 926.868    | ,8       |
|                          | Nord-ovest                                                     | 538.386,2                            | 527.442,2           | 525.060,5   | 533.538,2   | 543.395     | 558.438,5   | 573.873,8   | 587.120,6   | 592.210,4         | 544.258    | ,9       |
| Tabella                  | Piemonte                                                       | 127.739,1                            | 123.516,9           | 124.709,4   | 124.521,4   | 127.078,3   | 130.233,1   | 134.640     | 137.374,3   | 137.827,5         | 126.374    | ,6       |
|                          | Valle d'Aosta / Vallée d'Aoste                                 | 4.859,5                              | 4.893,1             | 4.700,4     | 4.667,4     | 4.665,2     | 4.625,6     | 4.786,4     | 4.831,9     | 4.868,5           | 4.522      | ,4       |
| Grafico                  | Liguria                                                        | 47.260,4                             | 46.352,9            | 45.907,3    | 46.806      | 47.409,3    | 48.309,5    | 49.321,1    | 49.429,1    | 50.174,6          | 46.194     | .7       |
| Granco                   | Lombardia                                                      | 358.527,2                            | 352.679,3           | 349.743,4   | 357.543,4   | 364.242,1   | 375.270,3   | 385.126,4   | 395.485,4   | 399.339,8         | 367.167    | ,2       |
| D                        | Nord-est                                                       | 367.281,5                            | 363.031,5           | 365.320,9   | 371.231,9   | 378.338,7   | 389.019,5   | 399.663,3   | 409.310     | 415.847,7         | 382.609    | ,9       |
| Mappa                    | Trentino Alto Adige / Südtirol                                 | 39.393,7                             | 40.474,3            | 41.270,2    | 41.602,9    | 42.009,4    | 42.866,7    | 44.121,9    | 45.963,4    | 47.287,1          | 43.821     | ,9       |
|                          | Provincia Autonoma Bolzano / Bozen                             | 20.604,2                             | 21.584,5            | 21.872,7    | 22.157,1    | 22.623,7    | 23.143,9    | 23.997      | 25.038,1    | 25.796,6          | 23.759     | ,4       |
|                          | Provincia Autonoma Trento                                      | 18.789,6                             | 18.889,8            | 19.397,4    | 19.445,8    | 19.385,7    | 19.722,8    | 20.124,9    | 20.925,3    | 21.490,5          | 20.062     | ,6       |

| Home / Categorie / Conti nazionali / Conti e aggreg<br>Conti e aggregati economici terri | ti economici territoriali<br>oriali | <b>#</b> |
|------------------------------------------------------------------------------------------|-------------------------------------|----------|
| Occupazione regolare e irregolare<br>per branca di attività e popolazione<br>(4)         |                                     |          |
| 🚍 Sequenza dei conti                                                                     |                                     | M        |
| Prodotto interno lordo lato produzione                                                   |                                     | М        |
| Valore aggiunte per bronce di attività                                                   |                                     | м        |

![](_page_37_Picture_7.jpeg)

![](_page_38_Picture_0.jpeg)

Per il grafico a torta, anello, polare e radar, è utile inserire solo una dimensione di analisi (quella primaria), che visualizza il fenomeno di interesse. Nel caso del PIL si può inserire come dimensione primaria l'aggregato che si sta analizzando e non inserire una dimensione secondaria per avere un grafico maggiormente semplificato.

| Ţ FILTRI |                 | DIMENSIONE PRIMARIA   |
|----------|-----------------|-----------------------|
|          | Frequenza (1)   | Aggregato (3)         |
|          | Valutazione (3) |                       |
|          | Correzione (1)  |                       |
|          | Edizione (4)    |                       |
|          | Tempo (10)      |                       |
|          | Territorio (32) | DIMENSIONE SECONDARIA |
|          |                 |                       |
|          |                 |                       |
|          |                 |                       |
|          |                 |                       |

![](_page_38_Figure_4.jpeg)

![](_page_38_Picture_5.jpeg)

![](_page_38_Picture_6.jpeg)

## Grafici interattivi esportabili

Nel grafico a piramide, devono essere presenti una dimensione primaria e una secondaria. La dimensione secondaria deve avere solo due elementi selezionati e nella dimensione primaria (in questo caso l'età) non deve avere selezionata la voce di totale

![](_page_39_Figure_3.jpeg)

Istat

![](_page_39_Picture_5.jpeg)

#### Grafici mappe personalizzabili da esportare 0 Марра

Per passare dalla tavola (o dal grafico) alla mappa corrispondente occorre cliccare a sinistra sul simbolo

![](_page_40_Figure_3.jpeg)

![](_page_40_Picture_4.jpeg)

![](_page_40_Picture_5.jpeg)

# Agendo su «Livello di dettaglio» possiamo modificare il livello territoriale visualizzato

**ASOC** 

![](_page_41_Figure_2.jpeg)

![](_page_41_Picture_3.jpeg)

![](_page_41_Picture_4.jpeg)

![](_page_42_Picture_0.jpeg)

# Grafici mappe personalizzabili da esportare è possibile personalizzare la mappa modificando la scala e i colori

Su Configura

![](_page_42_Picture_3.jpeg)

![](_page_42_Picture_4.jpeg)

![](_page_42_Picture_6.jpeg)

![](_page_42_Picture_7.jpeg)

![](_page_43_Picture_0.jpeg)

#### Sezione

Nella sezione Sintesi dei risultati sono presenti delle raccolte di prospetti tematici che sintetizzano i fenomeni diffusi attraverso tavole, grafici e mappe. In questo esempio ci troviamo nella sezione relativa agli indicatori demografici

| TRIMESTRALI                                                                                                    | CONTI NAZIONALI - DATI ANNUALI INDI                                                                                                    | CATORI DEMOGRAFIC                                 | PO                                             | POLAZION                                     | E - NAVIG                                     | AZIONE                                     | CLIMA                                         | DI FIDU                                           |
|----------------------------------------------------------------------------------------------------|----------------------------------------------------------------------------------------------------|---------------------------------------------------|------------------------------------------------|----------------------------------------------|-----------------------------------------------|--------------------------------------------|-----------------------------------------------|---------------------------------------------------|
| ndicatori demografici (Map                                                                                                    | opa)                                                                                                    |                                                   |                                                |                                              |                                               |                                            | o 🛓                                           |                                                   |
| requenza: Annuale                                                                                                    |                                                                                                    |                                                   |                                                |                                              |                                               |                                            |                                               |                                                   |
| <sup>dicatore</sup><br>tà media della popolazio <mark>ne - al 1°</mark>                                                                                                    | gennaio 🚽 2022 👻                                                                                                    |                                                   |                                                |                                              |                                               |                                            |                                               |                                                   |
| I calle di demonito                                                                                                    | 5-3                                                                                                    |                                                   |                                                |                                              |                                               |                                            |                                               |                                                   |
| Livello di dettaglio                                                                                                    | a monte                                                                                                    |                                                   |                                                |                                              |                                               |                                            | ✓ Mostra                                      |                                                   |
| Regioni 👻                                                                                                    |                                                                                                    | -                                                 |                                                |                                              | Legenda                                       |                                            |                                               |                                                   |
|                                                                                                    | and the second second s |                                                   |                                                |                                              |                                               |                                            |                                               |                                                   |
|                                                                                                    |                                                                                                    |                                                   |                                                |                                              |                                               |                                            |                                               |                                                   |
|                                                                                                    |                                                                                                    |                                                   |                                                |                                              |                                               |                                            |                                               |                                                   |
|                                                                                                    |                                                                                                    |                                                   |                                                |                                              |                                               |                                            |                                               |                                                   |
|                                                                                                    |                                                                                                    | Jan C                                             |                                                |                                              |                                               |                                            |                                               |                                                   |
|                                                                                                    |                                                                                                    | J. T.                                             |                                                |                                              |                                               |                                            |                                               |                                                   |
|                                                                                                    |                                                                                                    |                                                   |                                                |                                              |                                               |                                            |                                               |                                                   |
|                                                                                                    |                                                                                                    | 2 m                                               | 6                                              |                                              |                                               |                                            |                                               |                                                   |
|                                                                                                    |                                                                                                    | 240                                               |                                                |                                              |                                               |                                            |                                               |                                                   |
|                                                                                                    |                                                                                                    |                                                   |                                                |                                              |                                               |                                            |                                               |                                                   |
|                                                                                                    |                                                                                                    | - into                                            |                                                |                                              |                                               |                                            |                                               |                                                   |
| +                                                                                                    |                                                                                                    |                                                   |                                                |                                              |                                               |                                            |                                               |                                                   |
| +                                                                                                    |                                                                                                    |                                                   | •                                              |                                              |                                               |                                            |                                               |                                                   |
| +                                                                                                    |                                                                                                    |                                                   |                                                |                                              |                                               |                                            |                                               |                                                   |
| +                                                                                                    |                                                                                                    |                                                   |                                                |                                              |                                               |                                            |                                               |                                                   |
|                                                                                                    |                                                                                                    |                                                   |                                                |                                              |                                               |                                            |                                               |                                                   |
| •<br>-<br>ndicatori demografici (Tave                                                                                                    | ola)                                                                                                    |                                                   |                                                |                                              |                                               |                                            |                                               |                                                   |
| •<br>ndicatori demografici (Tava                                                                                                    | ola)                                                                                                    |                                                   |                                                |                                              |                                               |                                            |                                               |                                                   |
| ndicatori demografici (Tave                                                                                                    | ola)                                                                                                    |                                                   |                                                |                                              |                                               |                                            |                                               |                                                   |
| ndicatori demografici (Tave<br>requenza: Annuale                                                                                                    | ola)                                                                                                    |                                                   |                                                |                                              |                                               |                                            |                                               |                                                   |
| ndicatori demografici (Tave                                                                                                    | ola)                                                                                                    | 2002                                              | 2002                                           | 2004                                         | 2005                                          | 2004                                       | 2007                                          | 2008                                              |
| tionoo                                                                                                    | ola)                                                                                                    | 2002                                              | 2003                                           | 2004                                         | 2005                                          | 2006                                       | 2007                                          | 2008                                              |
| ndicatori demografici (Tave<br>requenza: Annuale<br>erritorio<br>alia                                                                                                    | ola)                                                                                                    | 2002                                              | 2003                                           | 2004                                         | 2005                                          | 2006                                       | 2007                                          | 2008                                              |
|                                                                                                    | ola)                                                                                                    | 2002<br>9,4                                       | 2003                                           | 2004                                         | 2005                                          | 2006                                       | 2007                                          | 2008                                              |
|                                                                                                    | ola)                                                                                                    | 2002<br>9,4<br>9,8<br>0.0                         | 2003<br>9,5<br>10,2                            | 2004<br>9,7<br>9,5                           | 2005<br>9,5<br>9,8                            | 2006<br>9,6<br>9,6                         | 2007<br>9,6<br>9,7                            | 2008                                              |
|                                                                                                    | ola)                                                                                                    | 2002<br>9,4<br>9,8<br>-0,3                        | 2003<br>9,5<br>10,2<br>-0,7                    | 2004<br>9,7<br>9,5<br>0,3                    | 2005<br>9,5<br>9,8<br>-0,2                    | 2006<br>9,6<br>9,6<br>0                    | 2007<br>9,6<br>9,7<br>-0,1                    | 2008<br>9;<br>9,<br>-0,                           |
|                                                                                                    | ola)                                                                                                    | 2002<br>9,4<br>9,8<br>-0,3<br>4,7                 | 2003<br>9,5<br>10,2<br>-0,7<br>4,6             | 2004<br>9,7<br>9,5<br>0,3<br>4,3             | 2005<br>9,5<br>9,8<br>-0,2<br>4,3             | 2006<br>9,6<br>9,6<br>0<br>4,2             | 2007<br>9,6<br>9,7<br>-0,1<br>4,3             | 2008<br>9;<br>9;<br>-0,<br>4;                     |
| Adicatori demografici (Tave requenza: Annuale erritorio alia Tempo Indicatore Tasso di natalità (per mille abitanti) Tasso di mortalità (per mille abitanti) Tasso di nuzialità (per mille abitanti) Saldo migratorio interno (per mille abitanti)                                                                                  | ola)                                                                                                    | 2002<br>9,4<br>9,8<br>-0,3<br>4,7<br>0            | 2003<br>9,5<br>10,2<br>-0,7<br>4,6<br>0        | 2004<br>9,7<br>9,5<br>0,3<br>4,3<br>0        | 2005<br>9,5<br>9,8<br>-0,2<br>4,3<br>0        | 2006<br>9,6<br>9,6<br>0<br>4,2<br>0        | 2007<br>9,6<br>9,7<br>-0,1<br>4,3<br>0        | 2008<br>9;<br>9;<br>-0,<br>4;                     |
| Adicatori demografici (Tave<br>requenza: Annuale<br>arritorio<br>alia Tempo Indicatore Tasso di natalità (per mille abitanti) Tasso di mortalità (per mille abitanti) Tasso di mortalità (per mille abitanti) Tasso di nuzialità (per mille abitanti) Tasso di nuzialità (per mille abitanti) Saldo migratorio interno (per mille a | ola)                                                                                                    | 2002<br>9,4<br>9,8<br>-0,3<br>4,7<br>0<br>3,7     | 2003<br>9,5<br>10,2<br>-0,7<br>4,6<br>0<br>8,2 | 2004<br>9,7<br>9,5<br>0,3<br>4,3<br>0<br>7,2 | 2005<br>9,5<br>9,8<br>-0,2<br>4,3<br>0<br>4,4 | 2006<br>9,6<br>9,6<br>0<br>4,2<br>0<br>3,8 | 2007<br>9,6<br>9,7<br>-0,1<br>4,3<br>0<br>8,5 | 2008<br>9,1<br>9,2<br>-0,1<br>4,1<br>7,1          |
| Indicatori demografici (Tave<br>requenza: Annuale<br>erritorio<br>alia Tempo Indicatore Tasso di natalità (per mille abitanti) Tasso di mortalità (per mille abitanti) Tasso di nuzialità (per mille abitanti) Saldo migratorio interno (per mille abitanti) Saldo migratorio con l'estero (per mille abitanti)                     | ola)                                                                                                    | 2002<br>9,4<br>9,8<br>-0,3<br>4,7<br>0<br>3,7<br> | 2003<br>9,5<br>10,2<br>-0,7<br>4,6<br>0<br>8,2 | 2004<br>9,7<br>9,5<br>0,3<br>4,3<br>0<br>7,2 | 2005<br>9,5<br>9,8<br>-0,2<br>4,3<br>0<br>4,4 | 2006<br>9,6<br>9,6<br>0<br>4,2<br>0<br>3,8 | 2007<br>9,6<br>9,7<br>-0,1<br>4,3<br>0<br>8,5 | 2008<br>9,1<br>9,1<br>0,1<br>1<br>4,1<br>0<br>7,1 |

#### **SINTESI DEI RISULTATI** : Dashboard interattive

![](_page_43_Figure_5.jpeg)

![](_page_43_Picture_6.jpeg)

Istat

![](_page_44_Picture_0.jpeg)

#### Sezione SINTESI DEI RISULTATI

I singoli elementi interattivi consentono alcune modifiche per cambiare la visualizzazione negli oggetti

![](_page_44_Figure_3.jpeg)

#### : Dashboard interattive

![](_page_44_Picture_7.jpeg)

X

Istat

#### Sezione SINTESI DEI RISULTATI

![](_page_45_Figure_1.jpeg)

#### **ASOC**

#### : Dashboard interattive

| Branca di<br>attività<br>economica<br>(ATECO 2007) |           |           |           |             |             |             |             |                          |             |           |     |
|----------------------------------------------------|-----------|-----------|-----------|-------------|-------------|-------------|-------------|--------------------------|-------------|-----------|-----|
| Totale attività<br>economiche                      | 893.037,2 | 947.689,7 | 984.597,3 | 1.021.600,1 | 1.051.978,5 | 1.112.455,9 | 1.175.476,8 | 1.217.299,9              | 1.261.478,2 | 1.310.293 | 1.3 |
| Attività<br>economiche<br>non market               | 128.145,8 | 138.086,2 | 145.842,2 | 149.111,3   | 153.041,4   | 160.675,5   | 172.333,8   | 180 <mark>.</mark> 045,1 | 189.577,3   | 197.264,8 | 2   |
| Agricoltura,<br>silvicoltura e<br>pesca            | 29.427    | 31.110,4  | 31.262,3  | 31.533,3    | 31.990,3    | 31.827,6    | 32.468,2    | 32.019,8                 | 32.886,3    | 34.086,4  |     |
| Produzioni<br>vegetali e                           | 26.907,1  | 28.555,2  | 28.729,2  | 29.008,9    | 29.593      | 29.444,3    | 30.098,5    | 29.390,9                 | 30.079,1    | 31.286,1  |     |

St 21

![](_page_45_Picture_6.jpeg)

![](_page_46_Picture_0.jpeg)

# Giovanna Coiro

<u>coiro@istat.it</u>

![](_page_46_Picture_3.jpeg)

![](_page_46_Picture_4.jpeg)